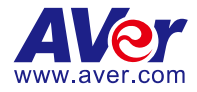

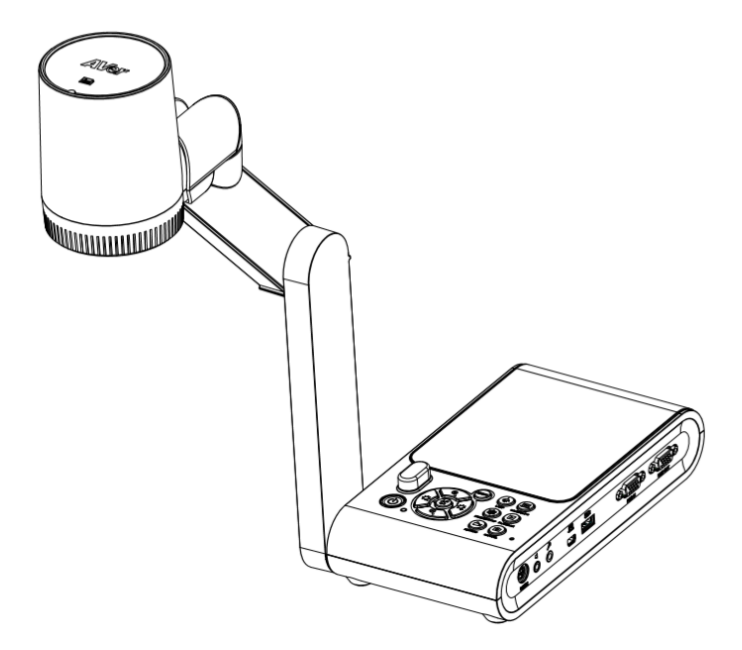

# **AVerVision M90UHD**

Mode d'emploi

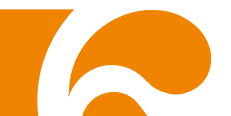

## Déclaration de la FCC (Commission fédérale des communications des États-Unis) (classe A)

REMARQUE: Cet appareil a été testé et jugé conforme aux limitations établies pour un appareil numérique de classe A, dans la section 15 de la réglementation de la FCC. Ces limitations sont destinées à assurer une protection raisonnable contre les interférences nuisibles lors de l'utilisation du matériel dans un environnement commercial. Cet appareil génère, utilise et peut rayonner de l'énergie de radiofréquence et peut, s'il n'est pas installé conformément au mode d'emploi, produire des interférences nuisibles dans les communications radio. L'utilisation de cet appareil en zone résidentielle est susceptible de provoquer des interférences nuisibles, auquel cas l'utilisateur se verra exiger de corriger ces interférences à ses frais.

Avertissement de la FCC: Toute modification n'ayant pas été expressément approuvée par la partie responsable de la conformité pourrait annuler le droit de l'utilisateur à utiliser cet appareil.

Cet appareil est conforme à la section 15 de la réglementation de la FCC.

Son utilisation est soumise aux deux conditions suivantes :

(1) Cet appareil ne doit pas provoquer d'interférences nuisibles, et

(2) Cet appareil doit accepter toute interférence reçue, y compris celles pouvant provoquer un fonctionnement non souhaité.

### CE Classe A (EMC)

Le présent acte confirme que ce produit satisfait aux exigences stipulées dans les directives du Conseil pour le rapprochement des lois des États membres en ce qui concerne la directive 2014/30/EU sur la compatibilité électromagnétique.

Avertissement :

Ce produit est de classe A. Dans un environnement domestique, ce produit peut provoquer des interférences radio. Dans ce cas, l'utilisateur peut se voir exiger d'adopter des mesures appropriées.

### **AVIS DE NON-RESPONSABILITÉ**

Il n'est offert aucune garantie et il n'est fait aucune déclaration, de manière expresse ni implicite, au sujet du contenu de ces documents, de leur qualité, de leur performance, de leur valeur marchande ni de leur adéquation à un usage en particulier. La fiabilité des informations présentées dans ce document a été soigneusement vérifiée ; cependant, aucune responsabilité n'est assumée concernant d'éventuelles inexactitudes. Les informations contenues dans ces documents sont passibles de modifications sans avis préalable.

En aucun cas AVer ne sera tenu responsable de dommages directs, indirects, accessoires ou immatériels découlant de l'utilisation ou de l'impossibilité d'utiliser ce produit ou cette documentation, même s'il a été prévenu de la possibilité de tels dommages.

### MARQUES COMMERCIALES

« AVer » est une marque commerciale propriété d'AVer Information Inc. Les autres marques commerciales mentionnées dans ce document à seule fin descriptive appartiennent à leurs sociétés respectives.

## COPYRIGHT

© 2020 par AVer Information Inc. Tous droits réservés. Aucune portion de ce document ne peut être reproduite, transmise, enregistrée ou stockée dans un système de restitution, ni traduite en aucune langue que ce soit, par quelque moyen que ce soit, sans l'autorisation écrite préalable de AVer Information Inc.

### REMARQUES

TOUTES LES CARACTÉRISTIQUES SONT SUSCEPTIBLES DE MODIFICATIONS SANS AVIS PRÉALABLE. LES INFORMATIONS CONTENUES DANS LE PRÉSENT DOCUMENT DOIVENT ÊTRE CONSIDÉRÉES COMME N'AYANT QU'UNE VALEUR DE RÉFÉRENCE.

### AVERTISSEMENT

POUR RÉDUIRE LES RISQUES D'INCENDIE OU DE DÉCHARGES ÉLECTRIQUES, N'EXPOSEZ PAS CET APPAREIL À LA PLUIE NI À L'HUMIDITÉ. TOUTE MODIFICATION NON AUTORISÉE DE CE PRODUIT ANNULERA LA GARANTIE.

## ATTENTION

Risque d'explosion si la batterie est remplacée par une autre de type incorrect. La mise au rebut des batteries usagées doit se faire selon les instructions.

### Information de sécurité sur les piles de la commande à distance

- Rangez les piles en un lieu frais et sec.
- Ne jetez pas les piles avec les ordures ménagères Déposez-les aux points de collecte spécifiques ou rapportez-les au magasin, le cas échéant.
- Enlevez les piles en cas de non-utilisation prolongée. Une pile qui fuit peut corroder et endommager la commande à distance ; utilisez les batteries en sécurité.
- Ne mélangez pas, à l'usage, des piles neuves et non neuves.
- Ne mélangez pas, à l'usage, des piles de différents types : alcalines, standard (charbon-zinc) ou rechargeables (nickel-cadmium).
- Ne jetez pas les piles dans le feu.
- Ne mettez pas les bornes d'une pile en court-circuit.

| LE SYMBOLE DE POUBELLE AVEC UNE CROIX DESSUS INDIQUE QUE CET     |
|------------------------------------------------------------------|
| APPAREIL NE DOIT PAS ÊTRE JETÉ DANS UNE POUBELLE ORDINAIRE. VOUS |
| DEVEZ VOUS DÉBARRASSER DE CET APPAREIL, LORSQUE VOUS N'EN AVEZ   |
| PLUS BESOIN, EN L'EMMENANT DANS UN POINT DE COLLECTE             |
| SPÉCIALEMENT CONÇU POUR LE RECYCLAGE DES APPAREILS ÉLECTRIQUES   |
| ET ÉLECTRONIQUES. POUR PLUS D'INFORMATIONS SUR LES POINTS DE     |
| COLLECTE POUR LE RECYCLAGE SITUÉS PRÈS DE CHEZ VOUS, CONTACTEZ   |
| VOTRE SERVICE DE RECYCLAGE DES APPAREILS RÉSIDENTIELS OU LE      |
| MAGASIN OU VOUS AVEZ ACHETÉ CET APPAREIL.                        |

## AVERTISSEMENT

- Pour réduire les risques d'incendie ou d'électrocution, n'exposez pas l'appareil à la pluie ou à l'humidité. La garantie sera annulée si des modifications non autorisées sont apportées à l'appareil.
- Ne laissez pas tomber la caméra et évitez les chocs physiques.
- Utilisez la tension d'alimentation correcte pour éviter d'endommager l'appareil.
- Ne placez pas l'appareil à un endroit où vous pouvez marcher sur le cordon car cela pourrait conduire à l'effilochage ou endommager le cordon ou la fiche.
- Tenez le bas de la caméra des deux mains pour déplacer celle-ci. Ne pas déplacer la caméra en la tenant par l'objectif ou le bras flexible.
- Ne tirez pas le bras mécanique et la partie caméra dans une direction opposée.

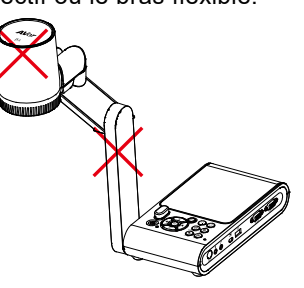

Ne pas déplacer la tête de caméra de plus de 110 ° pour éviter toute usure de celle-ci.

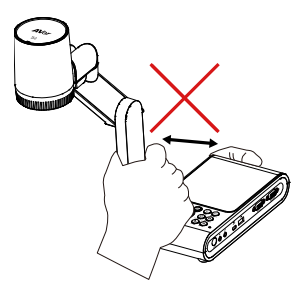

Ne pas abaisser le bras mécanique au-dessous de 60 ° pour éviter l'usure de la caméra.

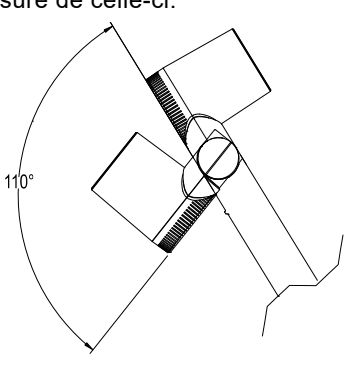

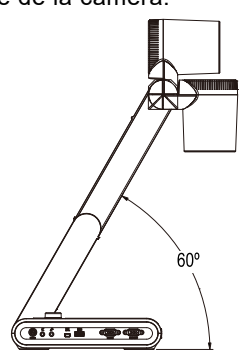

## Aide Supplémentaire

Pour la FAQ, l'assistance technique et le téléchargement du logiciel et du mode d'emploi, rendez-vous sur le site :

Centre de téléchargement: <u>https://www.aver.com/download-center</u> Assistance Technique: <u>https://www.aver.com/technical-support</u>

### Coordonnées de contact

### **Mondiales**

AVer Information Inc. https://www.aver.com 8F, No.157, Da-An Rd.,Tucheng Dist., New Taipei City 23673, Taiwan Tel: +886 (2) 2269 8535

### Siège européen

AVer Information Europe B.V. <u>https://www.avereurope.com</u> Westblaak 140, 3012KM, Rotterdam, Netherlands Tel: +31 (0) 10 7600 550 Assistance technique: <u>eu.rma@aver.com</u>

## Table des matières

| Contenu de l'emballage                                                      | . 1      |
|-----------------------------------------------------------------------------|----------|
| Accessoires en option                                                       | . 1      |
| Familiarisez-vous avec l'AVerVision M90UHD                                  | . 2      |
| Panneau droit                                                               | 3        |
| Panneau gauche                                                              | 3        |
| Panneau arrière                                                             | 4        |
| Panneau de commande                                                         | 5        |
| Télécommande                                                                | 7        |
| Branchements                                                                | . 9      |
| Branchement de l'alimentation                                               | 9        |
| Branchement à un ordinateur via USB                                         | 10       |
| Branchement à un moniteur ou à un projecteur LCD/DLP par interface VGA/HDMI | 11       |
| Branchement à un ordinateur via entrée VGA/HDMI                             | 11       |
| Branchement d'un haut-parleur amplifié                                      | 14       |
| Branchement d'un microphone                                                 | 14       |
| Branchement à un microscope                                                 | 15       |
| Configuration de AVerVision M90UHD                                          | 17       |
| Rangement de la caméra pour documents                                       | 17       |
| Champ de la caméra                                                          | 18       |
| Lampe zénithale                                                             | 20       |
| Capteur infrarouge                                                          | 21       |
| Montage du M90UHD sur une surface plate                                     | 21       |
| Feuille antireflet                                                          | 22       |
| Stockage en mémoire externe                                                 | 22       |
| Insertion d'une carte micro SD                                              | 22       |
|                                                                             | 22       |
| Schéma de connexion de RS232                                                | 23       |
| Tableau des commandes d'envoi RS-232                                        | 24       |
| Tableau des instructions de requête RS-232                                  | 28       |
| Menu OSD                                                                    | 29       |
| Navigation dans le menu et les sous-menus                                   | 30       |
| Image                                                                       | 30       |
| Luminosité                                                                  | 30       |
| Contraste                                                                   | 30       |
| Saturation                                                                  | 30       |
| INIODE DE PREVISUAIISATION                                                  | 31<br>31 |
| Miroir                                                                      | 31       |
| Réglage de l'exposition                                                     | 32       |

| Exposition manuelle                                         |    |
|-------------------------------------------------------------|----|
| Réglage de la balance des blancs                            | 32 |
| Balance des blancs Bleu                                     |    |
| Balance des blancs Rouge                                    |    |
| Mise au point                                               | 33 |
| Réglage                                                     |    |
| Résolution de la capture                                    |    |
| Qualité de la capture                                       | 34 |
| Type de capture                                             | 34 |
| Capture d'intervalle                                        | 34 |
| Stockage                                                    | 35 |
| Format                                                      | 35 |
| USB à PC                                                    | 35 |
| Volume du micro                                             | 35 |
| Démarrage de la minuterie                                   |    |
| Pause/Arrêt de la minuterie                                 |    |
| Intervalle de minuterie                                     | 36 |
| Système                                                     |    |
| Langue                                                      |    |
| Affichage de sortie                                         |    |
| Sauvegarde                                                  |    |
| Sauvegarde des réglages                                     |    |
| Rétablir les réglages                                       |    |
| Papillotement                                               |    |
| Informations                                                |    |
| Défaut                                                      |    |
| Lecture                                                     |    |
| Diaporama                                                   |    |
| Intervalle                                                  |    |
| Stockage                                                    |    |
| Effacer tout                                                |    |
| Transférez des images / vidéss senturéss sur un ardinateur  | 40 |
| Transferez des infages / videos capturees sur un ordinateur |    |
| Caractéristiques techniques                                 | 41 |
| Image                                                       | 41 |
| Optique                                                     | 41 |
| Alimentation                                                | 41 |
| Éclairage                                                   | 41 |
| Entrée/Sortie                                               | 41 |
| Dimensions                                                  | 42 |
| Stockage externe                                            | 42 |
| Guide de dénannage                                          | 12 |
| Oulde de depaillage                                         |    |
| Garantie limitée                                            | 44 |

## Contenu de l'emballage

Vérifiez que les éléments suivants se trouvent bien dans l'emballage.

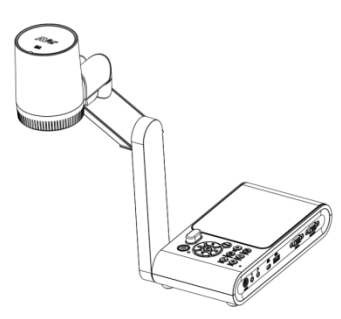

AVerVision M90UHD

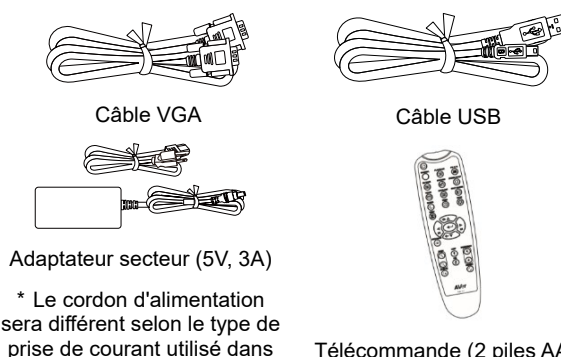

Télécommande (2 piles AAA incluses)

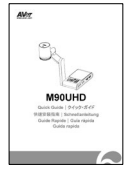

Guide Rapide

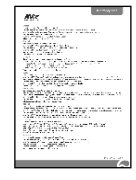

le pays où il est vendu.

Carte de Garantie

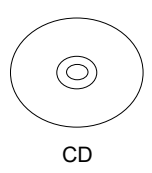

\* Logiciel, manuel de l'utilisateur et guide rapide inclus pour les régions non américaines uniquement.

Câble RS232

## Accessoires en option

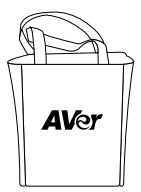

Sacoche

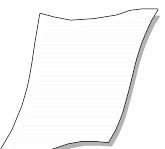

Feuille antireflet

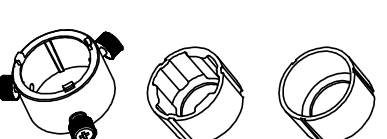

Adaptateur pour microscope

(Les coupleurs en caoutchouc de 28 mm et 34 mm sont inclus)

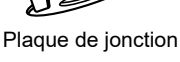

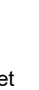

## Familiarisez-vous avec l'AVerVision M90UHD

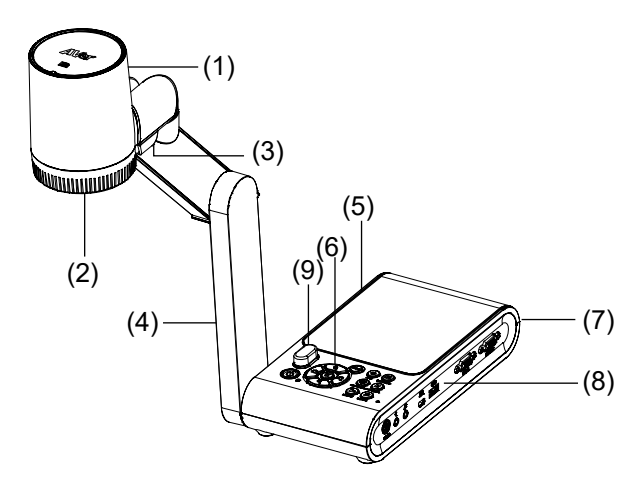

| Nom |                          | Fonction                                                                                                    |
|-----|--------------------------|----------------------------------------------------------------------------------------------------|
| (1) | Bloc de caméra           | Contient le détecteur de caméra.                                                                                                    |
| (2) | Objectif de la<br>caméra | Mise au point de la caméra.                                                                                                    |
| (3) | Lampe LED                | Fournit de la lumière pour améliorer les conditions d'éclairage.                                                                                              |
| (4) | Bras mécanique           | Permet de régler le cadrage.                                                                                                    |
| (5) | Panneau gauche           | Emplacement pour carte micro SD                                                                                                    |
| (6) | Panneau de<br>commande   | Accès facile aux différentes fonctions.                                                                                                    |
| (7) | Panneau arrière          | Connexions d'alimentation, sortie/entrée HDMI pour périphérique<br>d'affichage externe, emplacement compatible avec verrouillage de<br>sécurité Kensington.   |
| (8) | Panneau droit            | Connexions pour ordinateur, entrée/sortie VGA pour périphérique<br>d'affichage externe, port USB, mini USB, entrée MIC, sortie ligne et<br>RS232 (en option). |
| (9) | Capteur IR               | Reçoit les ordres de la télécommande                                                                                                    |

## Panneau droit

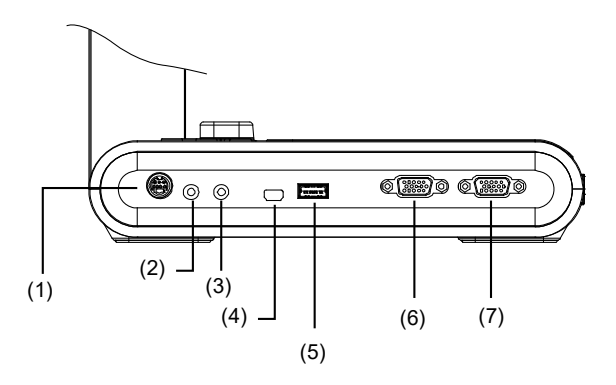

| Nom                   | Fonction                                                                                                    |
|-----------------------|----------------------------------------------------------------------------------------------------|
| (1) Port RS232        | Connectez ce port à un ordinateur à l'aide d'un câble RS232. Pour plus<br>de détails, voir « Schéma de connexion RS232 ». (en option)                                                        |
| (2) Port sortie ligne | Connexion à un haut-parleur amplifié pour lire les clips audio et vidéo<br>enregistrés.                                                                                                    |
| (3) Port entrée micro | Connexion à un microphone externe.                                                                                                    |
| (4) Mini port USB     | Connexion au port USB d'un ordinateur grâce au câble USB et utilise<br>AVerVision M90UHD comme caméra USB ou transfère les images /<br>vidéos capturées de la source mémoire à l'ordinateur. |
| (5) Port USB          | Insérer une clé USB pour enregistrer les images / vidéos directement à partir de la clé USB.                                                                                                 |
| (6) Port VGA IN       | Introduction du signal depuis un ordinateur ou d'autres sources et sa<br>transmission uniquement au port VGA OUT. Connexion de ce port au<br>port de sortie VGA d'un ordinateur.             |
| (7) Port VGA OUT      | Connexion d'AVerVision M90UHD à n'importe quel périphérique<br>d'affichage à l'aide du câble VGA.                                                                                            |

## Panneau gauche

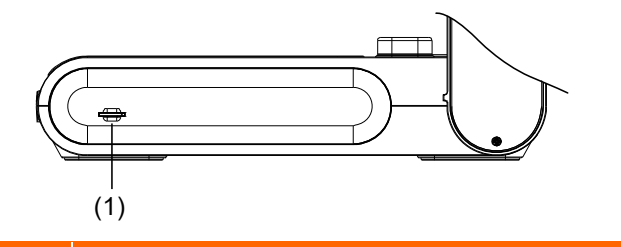

| Nom |                              | Fonction                                                                                                    |
|-----|------------------------------|----------------------------------------------------------------------------------------------------|
| (1) | Fente pour carte<br>micro SD | Insertion de la carte micro SD avec l'étiquette tournée vers le haut. La<br>carte Micro SD peut stocker des fichiers d'images capturées et de vidéos<br>enregistrées. |

## Panneau arrière

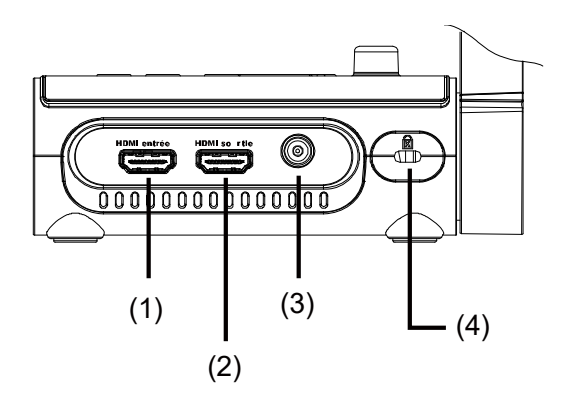

| Nom               | Fonction                                                                                                    |
|-------------------|----------------------------------------------------------------------------------------------------|
| (1) Port HDMI IN  | Connexion d'une source HDMI externe comme entrée via ce port.<br>Connexion de ce port au port de sortie HDMI d'un ordinateur.                                                  |
| (2) Port HDMI OUT | Transmission du signal vidéo du système principal sur un écran plat<br>interactif, un moniteur LCD ou un projecteur LCD / DLP avec interface<br>HDMI à l'aide d'un câble HDMI. |
| (3) DC 5V         | Branchement de l'adaptateur secteur à ce port.                                                                                                    |
| (4) Fente Antivol | Connexion d'un verrouillage de sécurité compatible Kensington ou d'un périphérique antivol                                                                                     |

### Panneau de commande

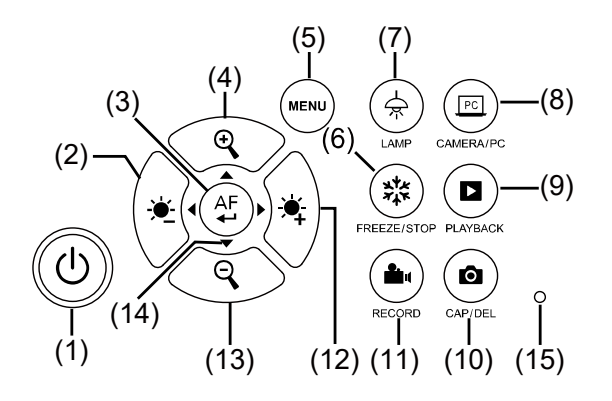

| Nom               | Fonction                                                                                                    |  |  |  |  |
|-------------------|----------------------------------------------------------------------------------------------------|--|--|--|--|
| (1) POWER         | Mise en marche/arrêt/veilleuse                                                                                                    |  |  |  |  |
| (2) 🔆             | Réduction de la luminosité.                                                                                                    |  |  |  |  |
| (3) (AF           | <ul> <li>Sélection en mode Lecture et dans le menu OSD.</li> <li>Marche/Pause de la lecture de la vidéo</li> <li>Réglage automatique de la mise au point.</li> </ul>                               |  |  |  |  |
| (4)               | Augmentation de l'agrandissement de l'image dans la caméra et le mode de lecture d'image.                                                                                                    |  |  |  |  |
| (5) MENU          | Ouvrir et quitter le menu et sous-menu OSD.                                                                                                    |  |  |  |  |
| (6) 🗱 FREEZE/STOP | <ul> <li>Mettre en pause ou reprendre l'affichage de l'image en mode<br/>Caméra.</li> <li>Arrêtez la lecture audio et vidéo en mode lecture.</li> </ul>                                            |  |  |  |  |
| (7) 🚖 LAMP        | Allumer / éteindre l'éclairage zénithal.                                                                                                    |  |  |  |  |
| (8) CAMERA / PC   | Commuter le signal vidéo entre la caméra et l'ordinateur depuis le port VGA ou HDMI IN.                                                                                                    |  |  |  |  |
| (9) D PLAYBACK    | Afficher et lire les images fixes capturés et les fichiers vidéo.                                                                                                    |  |  |  |  |
| (10) ( CAP/DEL    | <ul> <li>Capturer une photo en mode Camera. En mode de capture continue, appuyer à nouveau sur ce bouton pour arrêter.</li> <li>Effacer la photo/vidéo sélectionnée en mode lecture.</li> </ul>    |  |  |  |  |
| (11) RECORDING    | Démarrer/Arrêter l'enregistrement audio/vidéo. Les enregistrements<br>audio et vidéo ne peuvent être sauvegardés que dans une carte SD<br>ou une clé USB. Voir <u>Stockage en mémoire externe.</u> |  |  |  |  |

| Nom                | Fonction                                                                                                    |
|--------------------|----------------------------------------------------------------------------------------------------|
| (12)               | Augmenter la luminosité.                                                                                                    |
| (13)               | Diminuer l'agrandissement de l'image dans la caméra et le mode de le lecture d'image.                                                                                                    |
| (14) ▲, ♥, ◀, & ►  | <ul> <li>Panoramique et zoom avant (au-dessus du niveau de zoom numérique) en mode en direct.</li> <li>Sélectionner options dans menu OSD.</li> <li>Utilisez ▲ &amp; ▼ pour augmenter et diminuer le volume de la lecture vidéo.</li> <li>Utilisez ◀ &amp; ▶ pour lire la vidéo en arrière et en avant.</li> </ul> |
| (15) Micro intégré | Enregistrez le son pendant l'enregistrement vidéo. Le son sera<br>enregistré en mono.                                                                                                    |

## Télécommande

La télécommande nécessite deux (2) piles de taille «AAA» (fournies), assurez-vous que les piles sont correctement installées avant utilisation. Vous pouvez accéder à toutes les fonctionnalités de AVerVision M90UHD à l'aide de la télécommande.

|                                                                                                    | Nom  | 1 I           | Fonction                                                                                                    |
|----------------------------------------------------------------------------------------------------|------|---------------|----------------------------------------------------------------------------------------------------|
|                                                                                                    | (1)  | POWER         | Mise en marche/arrêt/veille                                                                                                    |
| $ \begin{array}{c} (1) \\ (2) \\ (3) \end{array} $                                                                                                    | (2)  | CAMERA        | Le mode caméra affiche le signal vidéo de la caméra intégrée.                                                                                       |
| $ \begin{array}{c} (3) \\ (4) \\ (5) \\ (6) \\ (6) $ | (3)  | RECORD        | Démarrer/Arrêter l'enregistrement<br>audio/vidéo. L'enregistrement vidéo<br>ne peut être sauvegardé que sur une<br>carte mémoire SD ou une clé USB. |
| $ \begin{array}{c} (7) \\ (8) \\ (9) \\ (9) \\ (9) \\ (10) \\ (10) \\$                                                | (4)  | CAPTURE       | Capturer une photo en mode Camera.<br>En mode de capture continue,<br>appuyer de nouveau sur ce bouton<br>pour arrêter.                             |
|                                                                                                    | (5)  | VISOR         | Non supporté                                                                                                    |
| (10) - (21) $(11) - (22)$                                                                                                    | (6)  | ROTATE        | Fait pivoter l'image de 0/180° en mode Caméra.                                                                                                    |
|                                                                                                    | (7)  | MENU          | Ouvrir ou quitter le menu OSD.                                                                                                    |
|                                                                                                    | (8)  | ▲,▼,◀, & ►    | <ul> <li>Panoramique et zoom avant (au-delà<br/>de la plage du zoom numérique) en<br/>mode direct.</li> </ul>                                       |
|                                                                                                    |      |               | <ul> <li>Sélectionner options dans menu<br/>OSD.</li> </ul>                                                                                         |
|                                                                                                    |      |               | <ul> <li>Utilisez ▲ &amp; ▼ pour augmenter ou<br/>diminuer le volume de la lecture<br/>vidéo.</li> </ul>                                            |
|                                                                                                    |      |               | Utilisez ◀ & ► pour lire la vidéo en marche arrière ou avant.                                                                                       |
|                                                                                                    | (9)  | AUTO FOCUS    | Réglage automatique de la mise au point.                                                                                                    |
|                                                                                                    | (10) | ZOOM +/-      | Augmenter/diminuer le grossissement<br>de l'image en mode caméra ou lecture<br>photo.                                                               |
|                                                                                                    | (11) | ZOOM 1X       | Réinitialiser le niveau de zoom à 100<br>%.                                                                                                    |
|                                                                                                    | (12) | PLAYBACK      | Affichez les images/vidéos capturées<br>à partir des images de la mémoire.                                                                          |
|                                                                                                    | (13) | PC 1/2        | Le mode PC affiche le signal vidéo<br>provenant du port VGA / HDMI INPUT<br>de M90UHD.                                                              |
|                                                                                                    | (14) | FREEZE / STOP | <ul> <li>Geler l'image live.</li> <li>Arrêt de la lecture vidéo.</li> </ul>                                                                         |
|                                                                                                    | (15) | SPOTLIGHT     | Non supporté                                                                                                    |
|                                                                                                    | (16) | SPLIT SCREEN  | Non supporté                                                                                                    |
|                                                                                                    | (17) | MODE          | Appuyez pour basculer entre les modes Normal, Haute fréquence,                                                                                      |

|                                                       | Nom                    | Fonction                                                                                                    |  |
|-------------------------------------------------------|------------------------|----------------------------------------------------------------------------------------------------|--|
| (1) (12)                                              |                        | Qualité supérieure, Microscope, Infini<br>ou Macro.                                                                                                    |  |
| $\begin{array}{c ccccccccccccccccccccccccccccccccccc$ | (18) TIMER             | Affiche le sous-menu Minuterie.<br>Sélectionnez pour démarrer/<br>suspendre/arrêter le compte à<br>rebours de la minuterie.<br>PARAMETRES<br>Selectionnez Intervalle de minuterie<br>pour en définir la durée.<br>Sélectionnez Intervalle de minuterie<br>pour en définir la durée. |  |
|                                                       | (19)                   | <ul> <li>Faire une sélection en mode<br/>Lecture ou dans le menu OSD.</li> <li>Lecture/pause de la lecture vidéo.</li> </ul>                                                                                                    |  |
|                                                       | (20) LAMP              | Allumer/éteindre l'éclairage zénithal.                                                                                                    |  |
|                                                       | (21) BRIGHTNESS<br>+/- | Réglage de la luminosité.                                                                                                    |  |
|                                                       | (22) DEFAULT           | Restauration des paramètres usine<br>par défaut                                                                                                    |  |
|                                                       | (23) DEL               | Effacer les photos/vidéos<br>sélectionnées en mode lecture.                                                                                                    |  |

## **Branchements**

Avant de faire un branchement, assurez-vous que tous les appareils sont éteints. Si vous n'êtes pas sûr de l'endroit où vous branchez, voyez simplement les illustrations des connexions ci-dessous et reportez-vous au mode d'emploi de l'appareil que vous connectez à l'AVerVision M90UHD.

## Branchement de l'alimentation

Branchez l'adaptateur d'alimentation à une prise de courant alternatif standard 100 V~240 V AC. L'unité se met automatiquement en mode veille une fois l'alimentation connectée. Appuyez sur 0 pour allumer.

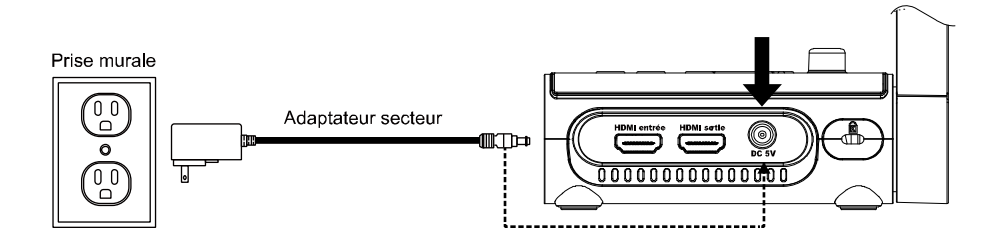

\*La prise murale varie selon certaines régions.

## Branchement à un ordinateur via USB

Repérez le port USB de l'ordinateur de bureau ou portable et raccordez-le au port PC de l'AVerVision M90UHD. Ainsi, votre M90UHD peut être utilisé comme caméra USB, vous pouvez le sélectionner comme caméra lorsque vous allumez des logiciels comme Skype, Teams et Zoom, etc.

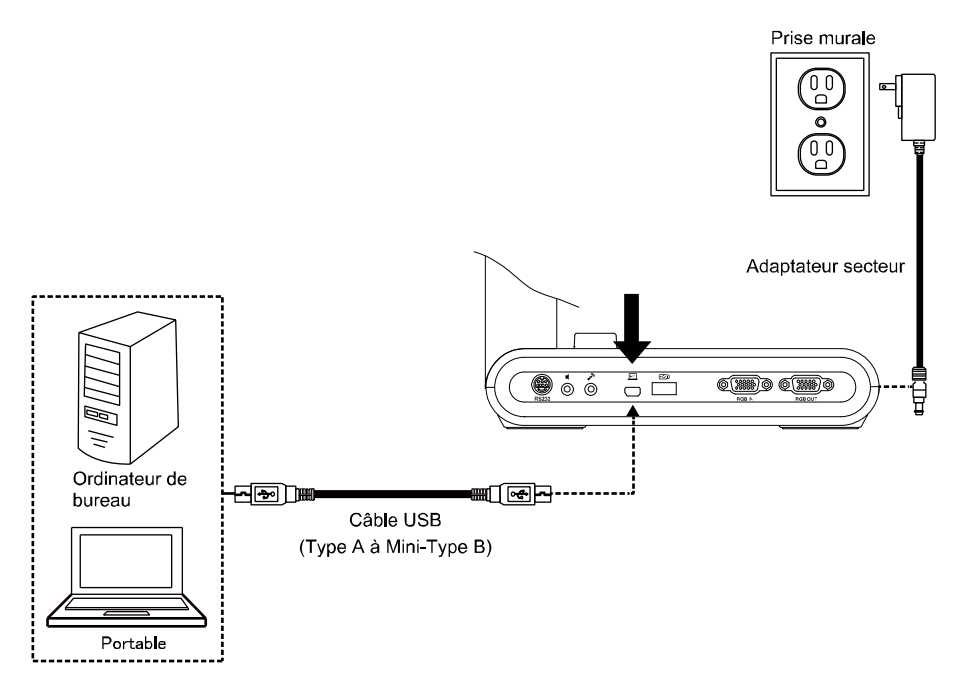

# Branchement à un moniteur ou à un projecteur LCD/DLP par interface VGA/HDMI

Repérez le port d'entrée VGA/HDMI de l'appareil d'affichage et raccordez-le au port VGA/HDMI OUT de l'AVerVision M90UHD.

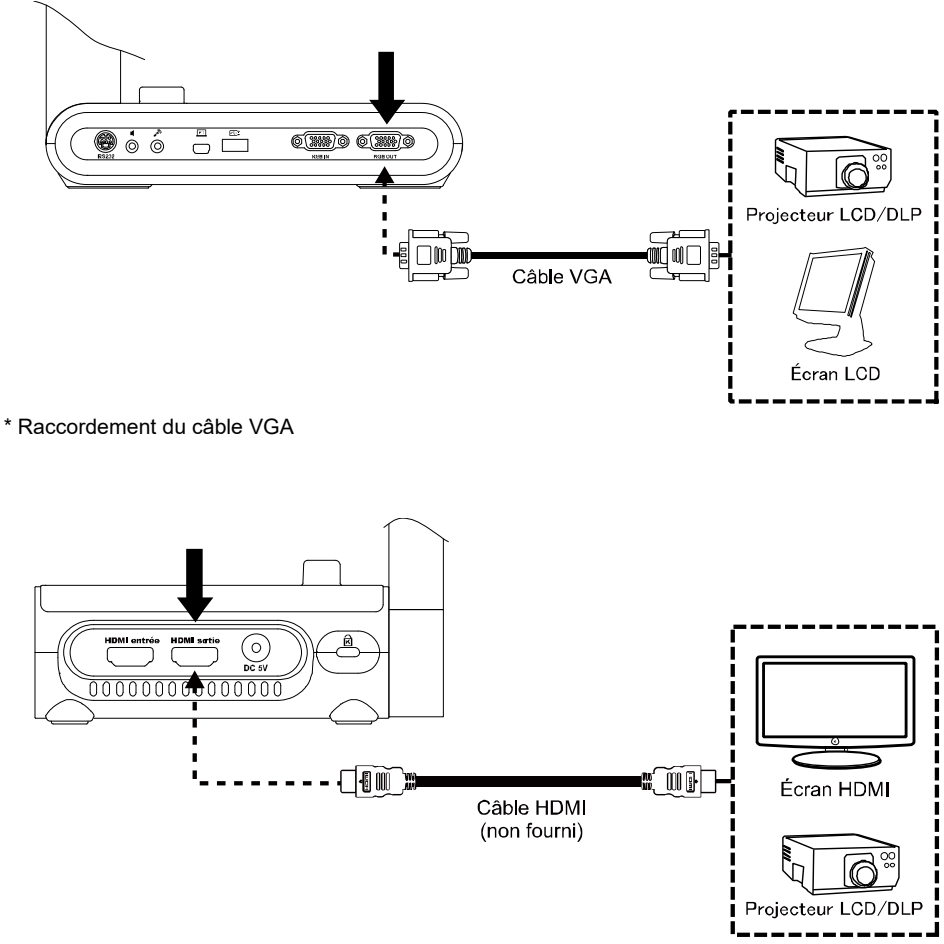

\* Raccordement du câble HDMI

## Branchement à un ordinateur via entrée VGA/HDMI

Repérez le port d'entrée VGA/HDMI de l'appareil d'affichage et raccordez-le au port de sortie VGA/HDMI de AVerVision M90UHD.

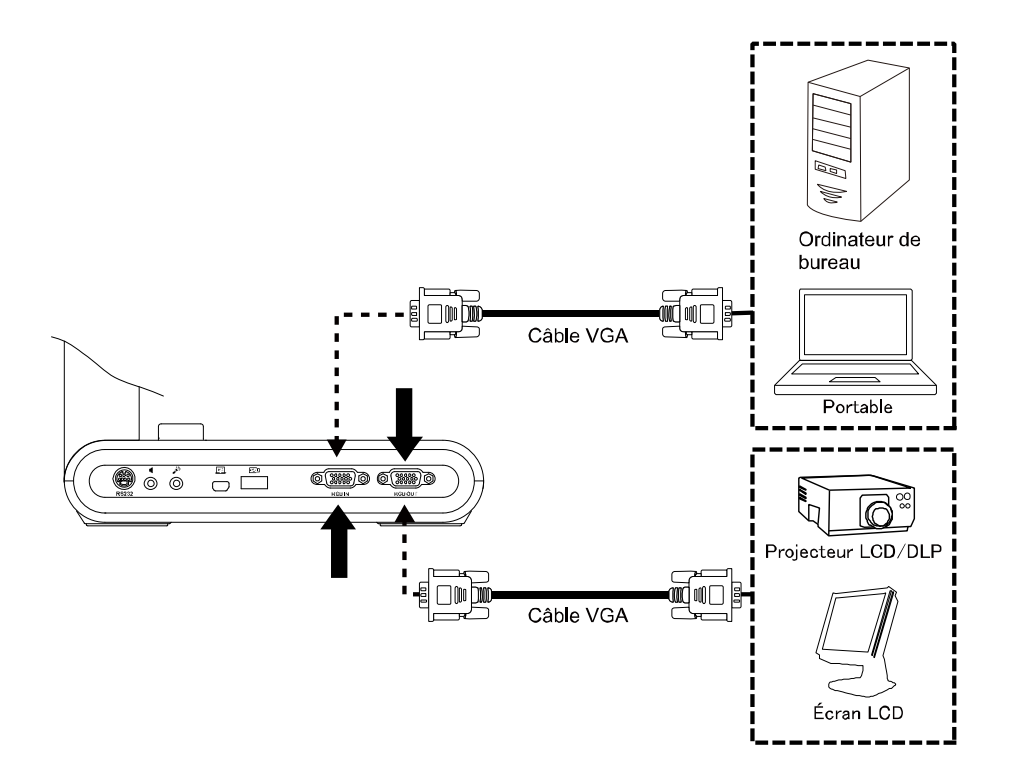

De l'autre côté, repérez le port de sortie VGA/HDMI de l'ordinateur ou du portable et raccordez-le au port d'entrée VGA/HDMI de AVerVision M90UHD. Le signal vidéo provenant du port VGA/HDMI IN est diffusé au port VGA / HDMI OUT.

### [Note]

- Pour afficher l'image sur l'ordinateur, appuyez sur le bouton Camera/PC du panneau de commande ou de la télécommande pour passer AVerVision M90UHD en mode ordinateur.
- Pour qu'un ordinateur portable produise une image, utilisez la commande clavier (FN + F5) pour passer d'un mode à l'autre. Pour toute commande différente, veuillez vous référer au manuel de votre ordinateur portable.

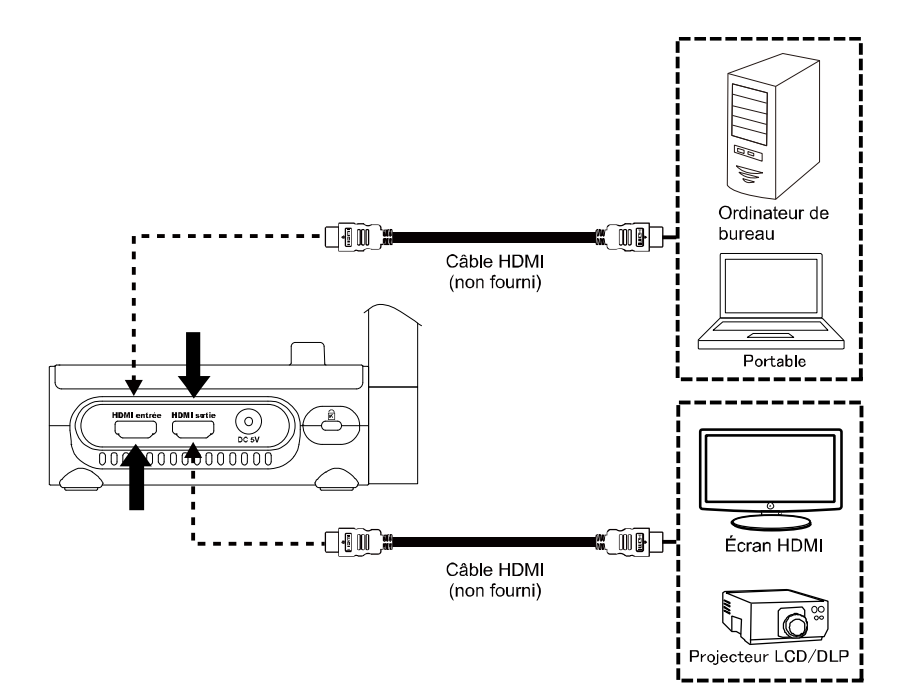

## Branchement d'un haut-parleur amplifié

Branchez un haut-parleur amplifié muni d'une prise jack de 3,5 mm sur le port Line Out

(  $\mathfrak{l}$  ). Seul le son de la lecture vidéo est pris en charge.

### [Note]

Nous vous recommandons de brancher un haut-parleur amplifié au port Line Out. Soyez prudent si vous utilisez des écouteurs. Baissez le volume avec la télécommande pour éviter tout dommage auditif.

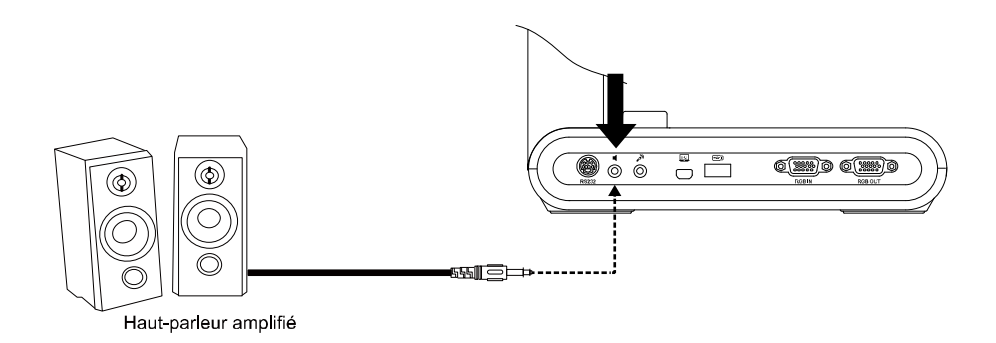

## Branchement d'un microphone

Branchez un microphone avec prise jack de 3,5 mm au port MIC In (

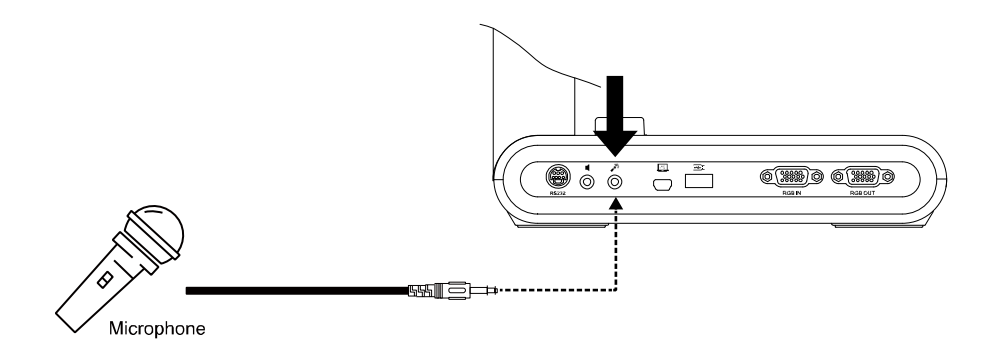

## Branchement à un microscope

Connecter AVerVision M90UHD à un microscope vous permet d'examiner des objets microscopiques sur un grand écran.

IMAGE

PARAMETRES

Normale

Microscope

Mode de prévisualisation

Effets

 Modifiez le mode d'affichage de l'image sur Microscope. Sélectionnez l'onglet IMAGE > sélectionnez Preview Mode > sélectionnez Microscope et appuyez sur (-).

 Dirigez le bloc caméra vers un point le plus éloigné possible et appuyez sur AUTO FOCUS (mise au point automatique).

3. Ajustez la mise au point du microscope.

 Sélectionnez le coupleur en caoutchouc le plus approprié pour la taille de l'oculaire du microscope et insérez-le dans l'adaptateur du microscope.

- Retirez l'oculaire du microscope et raccordez-le à l'adaptateur du microscope grâce au coupleur en caoutchouc inséré. Serrez les 3 vis jusqu'à ce que l'oculaire tienne dans l'adaptateur.
  - Nous recommandons d'utiliser des oculaires de 33 mm ou plus d'eye relief (séparation admissible entre l'œil et l'oculaire)
    - Effectuez l'ajustement manuellement pour obtenir une meilleure image.
- Fixez l'adaptateur de microscope au bloc caméra AVerVision à l'aide de la plaque de liaison. Puis raccordez-le à l'AVerVision et au microscope.

Assurez-vous que les flèches sur la caméra et sur l'adaptateur de microscope sont alignées. Tournez vers la gauche et verrouillez.

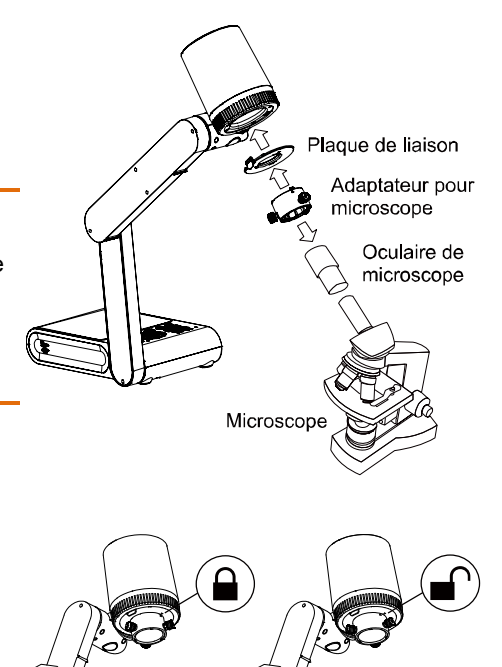

## **Configuration de AVerVision M90UHD**

Cette section propose des conseils utiles quant à la façon d'ajuster AVerVision M90UHD pour répondre à vos besoins.

## Rangement de la caméra pour documents

Veuillez suivre la figure ci-dessous pour ranger la caméra pour documents.

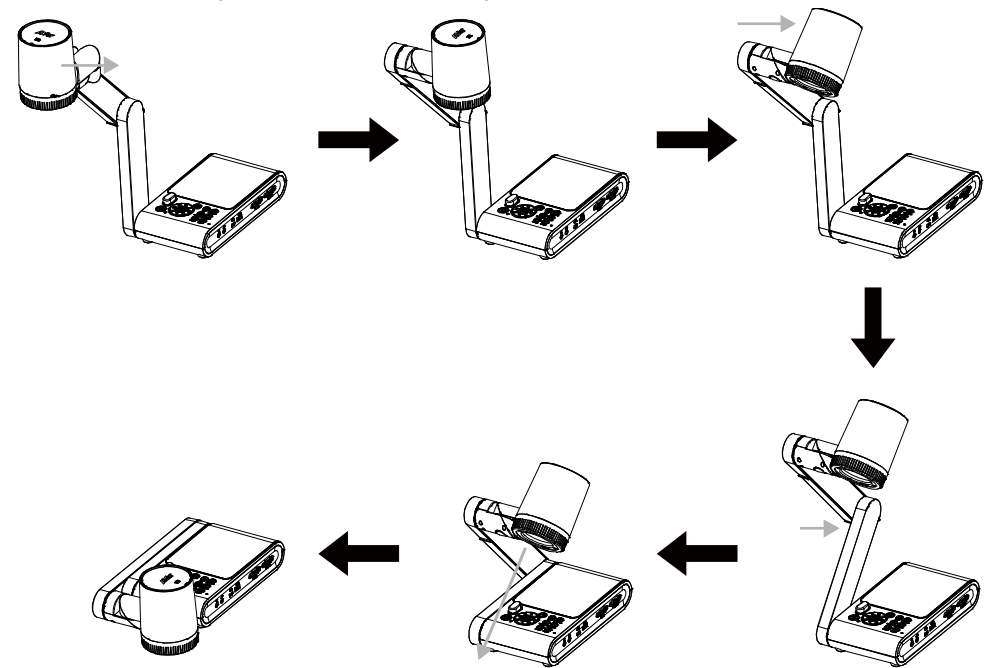

## Champ de la caméra

La taille du champ peut atteindre jusqu'à 420 x 315 mm en mode prévisualisation haute définition.

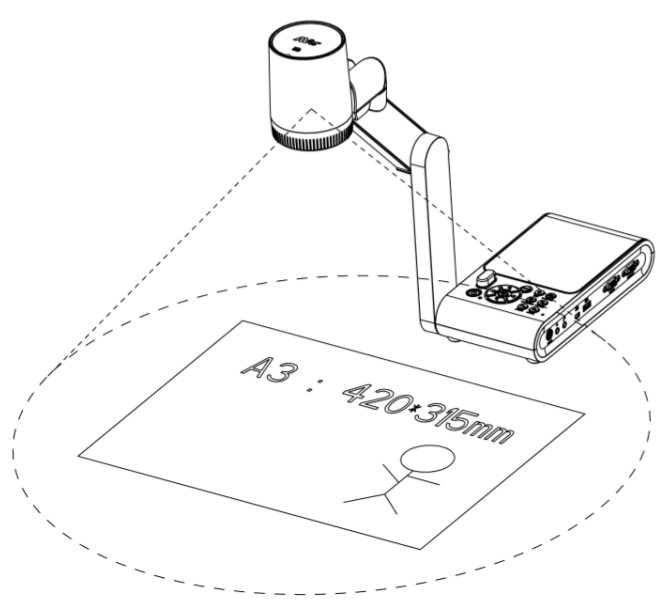

Lorsque la caméra est positionnée à une hauteur de 360,3 mm, la taille du champ correspondra au format A3.

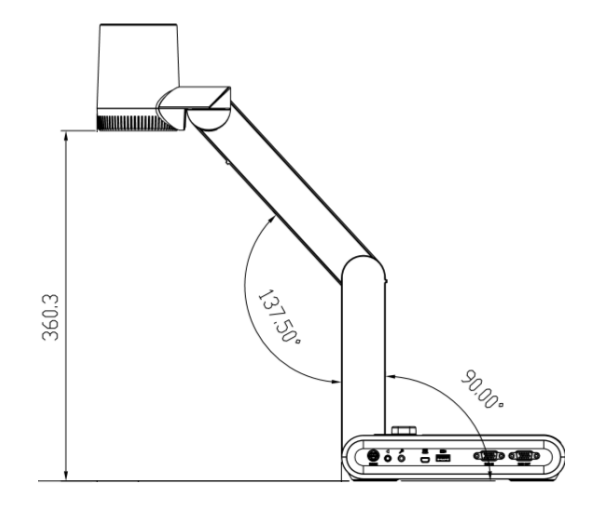

Le bloc caméra peut être tourné de 90° comme illustré ci-dessous.

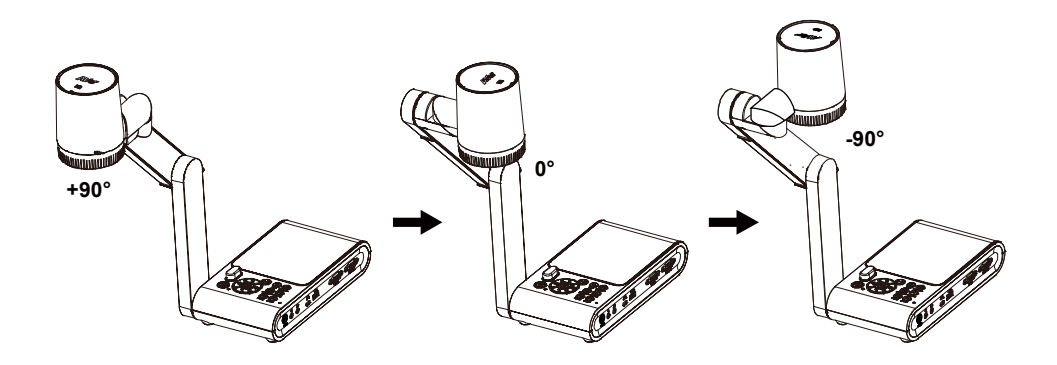

Pour activer l'effet miroir, appuyez sur **MENU** > sélectionnez **Miroir**, appuyez sur et (+) sélectionnez «**On**».

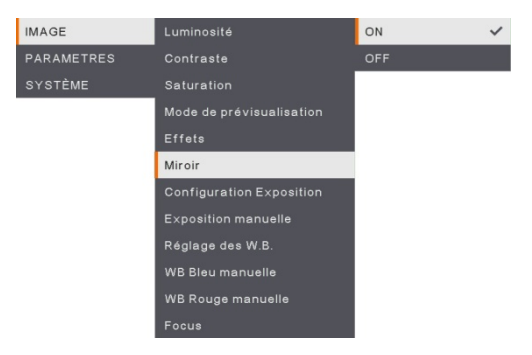

## Lampe zénithale

Appuyez sur le bouton LAMP (lampe) du panneau de commande ou de la télécommande pour allumer ou éteindre l'éclairage.

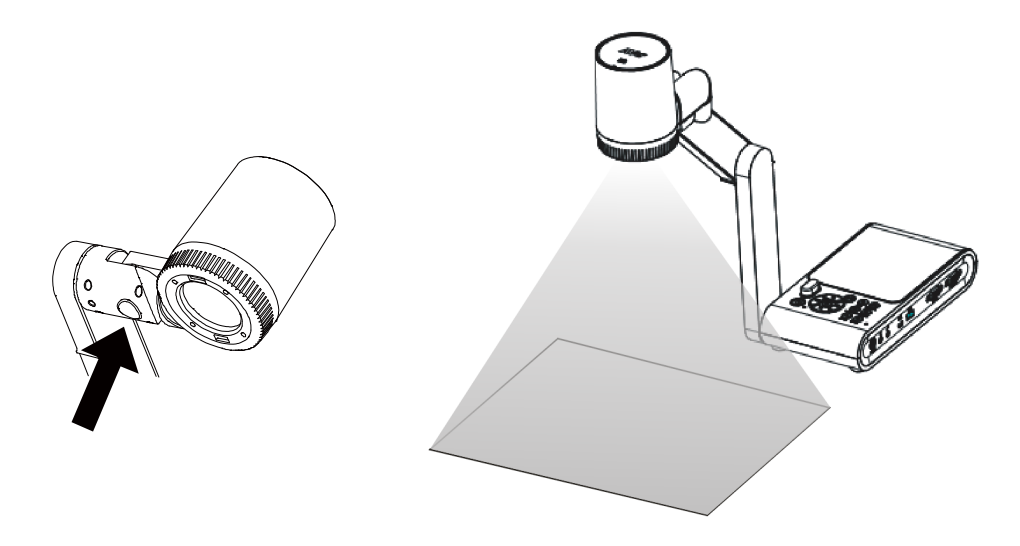

## **Capteur infrarouge**

Dirigez la télécommande vers le capteur infrarouge pour faire fonctionner l'appareil.

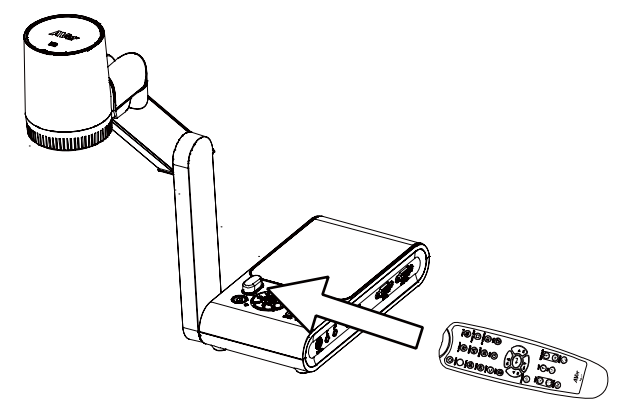

### Montage du M90UHD sur une surface plate.

Mesurez et marquez le segment de 75 cm correspondant à la distance entre les trous tel qu'indiqué dans l'illustration ci-dessous. Utilisez 2 ou 4 vis M4.0 pour trous de 6 mm et fixez le M90UHD sur la surface plate.

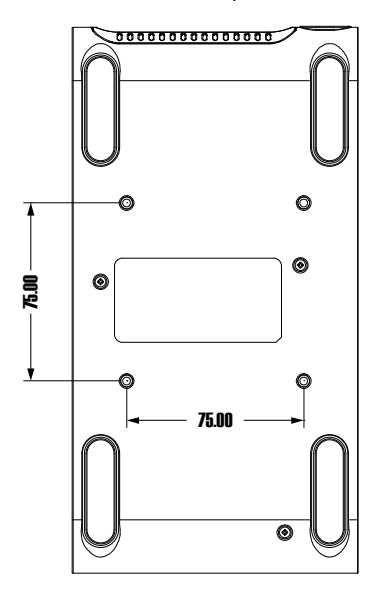

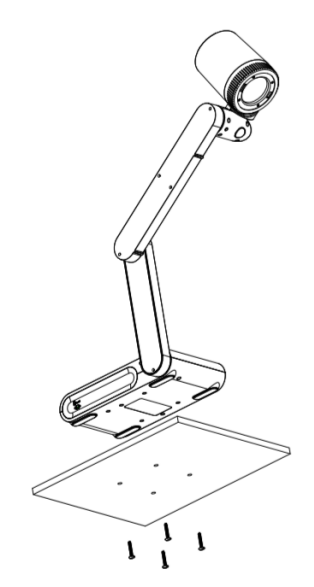

## Feuille antireflet

La feuille antireflet est recouverte d'un film spécial servant à éliminer tout reflet pouvant apparaître lors du visionnage d'objets à fort pouvoir réfléchissant ou de surfaces brillantes telles que les magazines ou les photos. Il suffit de placer la feuille antireflet sur le document brillant pour réduire la lumière réfléchie.

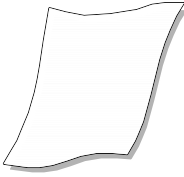

## Stockage en mémoire externe

AVerVision M90UHD prend en charge aussi bien la carte mémoire Micro SD que la clé USB pour plus de capture d'images et d'enregistrements audio et vidéo. AVerVision M90UHD détecte la présence d'un support de stockage externe et utilise automatiquement le dernier dispositif de stockage détecté. Si aucun dispositif de stockage externe n'est connecté, toutes les images fixes capturées seront enregistrées dans la mémoire intégrée.

### Insertion d'une carte micro SD

Insérez la carte à fond avec les contacts vers le bas. Pour retirer la carte, poussez pour la libérer puis tirez. La capacité de la carte micro SD prise en charge varie de 1 Go à 32 Go (FAT32).

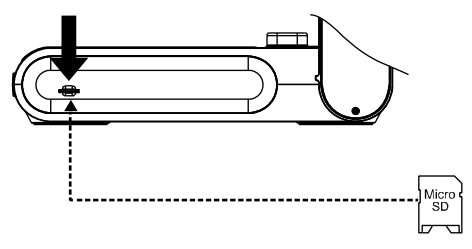

### Insertion d'une clé USB

Branchez la clé USB au port USB. AVerVision M90UHD peut prendre en charge les clés USB de 32 Go maximum. <u>Il est préférable de formater la clé USB à l'aide de AVerVision</u> M90UHD pour de meilleurs enregistrements vidéo.

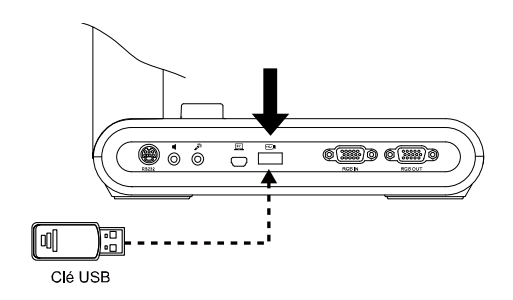

## Schéma de connexion de RS232

AVerVision M90UHD peut être commandé depuis un ordinateur ou de tout panneau de commande centralisé via une connexion RS232.

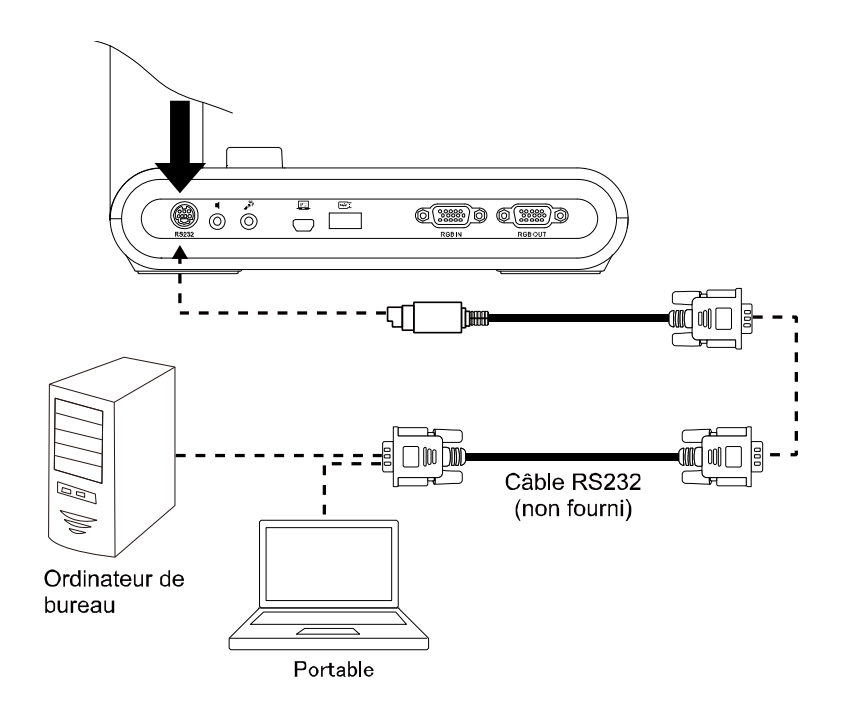

## Tableau des commandes d'envoi RS-232

Format d'envoi : 0x52 + 0x0B + 0x03 + Donnée[0] + Donnée[1] + Donnée[2] + 0x53 + Somme de contrôle<sup>\*1</sup>

Format de réception avec succès : 0x53 + 0x00 + 0x02+ \*2 + 0x00 + 0x52 + Somme de contrôle\*4 Format de réception anormale : 0x53 + 0x00 + 0x01+ \*3 + 0x52 + Somme de contrôle\*5

- \*1 : Somme de contrôle = 0x0B xor 0x03 xor Donnée[0] xor Donnée[1] xor Donnée[2] xor 0x53
- \*2 : Données reçues ok : 0x0B, Pas de commande : 0x03
- \*3 : Erreur d'ID : 0x01, Erreur de somme de contrôle : 0x02, Échec fonction = 0x04
- \*4 : Somme de contrôle = 0x00 xor 0x02 xor \*2 xor 0x00 xor 0x52
- \*5 : Somme de contrôle = 0x00 xor 0x01 xor \*3 xor 0x52
- \*6 : Données reçues mode veille = 0x51 + 0xFF + 0x01 + 0x0B + 0x51 + 0xA4

Données reçues mode allumé = Pas de retour de données

\*7 : Données reçues mode veille = 0x51 + 0x00 + 0x01 + 0x0B + 0x51 + 0x5B

Donnés reçues mode allumé = 0x53 + 0x00 + 0x02 + 0x0B + 0x00 + 0x52 + 0x5B

| Fonction                                | Donnée[0] | Donnée[1] | Donnée[2]         | Somme de<br>contrôle |
|-----------------------------------------|-----------|-----------|-------------------|----------------------|
| ETEINT <sup>*6</sup>                    | 0x01      | 0x00      | 0x00              | 0x5a                 |
| ALLUME *7                               | 0x01      | 0x01      | 0x00              | 0x5b                 |
| MODE CAMERA                             | 0x02      | 0x00      | 0x00              | 0x59                 |
| MODE LECTURE                            | 0x03      | 0x00      | 0x00              | 0x58                 |
| PC 1/2                                  | 0x04      | 0x00      | 0x00              | 0x5f                 |
| TYPE CAPTURE IMAGE : UNIQUE             | 0x05      | 0x00      | 0x00              | 0x5e                 |
| TYPE CAPTURE IMAGE : CONTINUE           | 0x05      | 0x01      | 0x00              | 0x5f                 |
| INTERVALLE CAPTURE CONT. +              | 0x06      | 0x00      | 0x00              | 0x5d                 |
| INTERVALLE CAPTURE CONT                 | 0x06      | 0x01      | 0x00              | 0x5c                 |
| RÉSOLUTION CAPTURE D'IMAGE :<br>NORMALE | 0x07      | 0x00      | 0x00              | 0x5c                 |
| RÉSOLUTION CAPTURE D'IMAGE : 13M        | 0x07      | 0x01      | 0x00              | 0x5d                 |
| DÉMARRAGE MINUTERIE                     | 0x08      | 0x00      | 0x00              | 0x53                 |
| PAUSE MINUTERIE                         | 0x08      | 0x01      | 0x00              | 0x52                 |
| ARRET MINUTERIE                         | 0x08      | 0x02      | 0x00              | 0x51                 |
| TEMPS DEFINI MINUTERIE                  | 0x08      | 0x03      | Valeur[ 1 ~ 120 ] | *1                   |
| MODE PREVISUAL : MOUVANCE               | 0x0A      | 0x02      | 0x00              | 0x53                 |
| MODE PREVISUAL : MICROSCOPE             | 0x0A      | 0x03      | 0x00              | 0x52                 |
| MODE PREVISUAL :                        | 0x0A      | 0x04      | 0x00              | 0x55                 |

| Fonction                       | Donnée[0] | Donnée[1] | Donnée[2]         | Somme de<br>contrôle |
|--------------------------------|-----------|-----------|-------------------|----------------------|
| MACRO-INDICATEURS              |           |           |                   |                      |
| MODE PREVISUAL : INFINI        | 0x0A      | 0x05      | 0x00              | 0x54                 |
| MODE PREVISUAL : NORMAL        | 0x0A      | 0x06      | 0x00              | 0x57                 |
| MODE PREVISUAL : HAUTE QUALITÉ | 0x0A      | 0x07      | 0x00              | 0x56                 |
| PREVISUAL CAPTURE              | 0x0B      | 0x00      | 0x00              | 0x50                 |
| EFFACER LECTURE                | 0x0C      | 0x00      | 0x00              | 0x57                 |
| LECTURE PLEIN ÉCRAN            | 0x0D      | 0x00      | 0x00              | 0x56                 |
| MIROIR DESACTIVE               | 0x0E      | 0x00      | 0x00              | 0x55                 |
| MIROIR ACTIVE                  | 0x0E      | 0x01      | 0x00              | 0x54                 |
| PIVOTER ARRET                  | 0x0F      | 0x00      | 0x00              | 0x54                 |
| PIVOTER ACTIVE                 | 0x0F      | 0x02      | 0x00              | 0x56                 |
| EFFET : COULEUR                | 0x10      | 0x00      | 0x00              | 0x4b                 |
| EFFET : N/B                    | 0x10      | 0x01      | 0x00              | 0x4a                 |
| EFFET : NÉGATIF                | 0x10      | 0x02      | 0x00              | 0x49                 |
| AUGMENTER CONTRASTE            | 0x11      | 0x00      | 0x00              | 0x4a                 |
| DIMINUER CONTRASTE             | 0x11      | 0x01      | 0x00              | 0x4b                 |
| VALEUR CONTRASTE               | 0x11      | 0x02      | Valeur[ 1 ~ 255 ] | *1                   |
| AUGMENTER LUMINOSITÉ           | 0x12      | 0x00      | 0x00              | 0x49                 |
| DIMINUER LUMINOSITÉ            | 0x12      | 0x01      | 0x00              | 0x48                 |
| VALEUR LUMINOSITE              | 0x12      | 0x02      | Valeur[ 1 ~ 255 ] | *1                   |
| EXPOSITION : AUTOMATIQUE       | 0x13      | 0x00      | 0x00              | 0x48                 |
| EXPOSITION : MANUELLE          | 0x13      | 0x01      | 0x00              | 0x49                 |
| AUGMENTER EXPOSITION MANUELLE  | 0x14      | 0x00      | 0x00              | 0x4f                 |
| DIMINUER EXPOSITION MANUELLE   | 0x14      | 0x01      | 0x00              | 0x4e                 |
| BALANCE BLANCS : AUTOMATIQUE   | 0x15      | 0x00      | 0x00              | 0x4e                 |
| BALANCE BLANCS : MANUELLE      | 0x15      | 0x01      | 0x00              | 0x4f                 |
| BALANCE BLANCS AUGMENTER BLEU  | 0x16      | 0x00      | 0x00              | 0x4d                 |
| BALANCE BLANCS DIMINUER BLEU   | 0x16      | 0x01      | 0x00              | 0x4c                 |
| BALANCE BLANCS AUGMENTER ROUGE | 0x17      | 0x00      | 0x00              | 0x4c                 |
| BALANCE BLANCS DIMINUER ROUGE  | 0x17      | 0x01      | 0x00              | 0x4d                 |

| Fonction                          | Donnée[0] | Donnée[1] | Donnée[2] | Somme de<br>contrôle |
|-----------------------------------|-----------|-----------|-----------|----------------------|
| PAPILLOTEMENT : 50 Hz             | 0x18      | 0x00      | 0x00      | 0x43                 |
| PAPILLOTEMENT : 60 Hz             | 0x18      | 0x01      | 0x00      | 0x42                 |
| ENREGISTREMENT : DESACTIVE        | 0x23      | 0x00      | 0x00      | 0x78                 |
| ENREGISTREMENT : ACTIVE           | 0x23      | 0x01      | 0x00      | 0x79                 |
| RETOUR RAPIDE VIDEO               | 0x25      | 0x00      | 0x00      | 0x7e                 |
| AVANCE RAPIDE VIDEO               | 0x25      | 0x01      | 0x00      | 0x7f                 |
| AUGMENTER VOL. VIDEO              | 0x26      | 0x00      | 0x00      | 0x7d                 |
| DIMINUER VOL. VIDEO               | 0x26      | 0x01      | 0x00      | 0x7c                 |
| STOCKAGE : INCORPORE              | 0x28      | 0x00      | 0x00      | 0x73                 |
| STOCKAGE : CARTE SD               | 0x28      | 0x01      | 0x00      | 0x72                 |
| STOCKAGE : CLÉ USB                | 0x28      | 0x02      | 0x00      | 0x71                 |
| FORMAT : INCORPORE                | 0x29      | 0x00      | 0x00      | 0x72                 |
| FORMAT : CARTE SD                 | 0x29      | 0x01      | 0x00      | 0x73                 |
| FORMAT : CLÉ USB                  | 0x29      | 0x02      | 0x00      | 0x70                 |
| RÉSOLUTION SORTIE : 1024 x 768    | 0x2F      | 0x01      | 0x00      | 0x75                 |
| RÉSOLUTION SORTIE : 1280 x 720    | 0x2F      | 0x02      | 0x00      | 0x76                 |
| RÉSOLUTION SORTIE : 1920 x 1080   | 0x2F      | 0x03      | 0x00      | 0x77                 |
| RÉSOLUTION SORTIE : 3840x2160@30  | 0x2F      | 0x08      | 0x00      | 0x7c                 |
| RÉSOLUTION SORTIE : 3840x2160@60  | 0x2F      | 0x99      | 0x00      | 0x7d                 |
| CONNEXION USB : CAMÉRA USB        | 0x30      | 0x00      | 0x00      | 0x6b                 |
| CONNEXION USB : STOCKAGE DE MASSE | 0x30      | 0x01      | 0x00      | 0x6a                 |
| SAUVEGARDE VERS CARTE SD          | 0x31      | 0x00      | 0x00      | 0x6a                 |
| SAUVEGARDE VERS CLE USB           | 0x31      | 0x01      | 0x00      | 0x6b                 |
| ENREGISTREMENT PROFIL : PROFIL 1  | 0x32      | 0x00      | 0x00      | 0x69                 |
| ENREGISTREMENT PROFIL : PROFIL 2  | 0x32      | 0x01      | 0x00      | 0x68                 |
| ENREGISTREMENT PROFIL : PROFIL 3  | 0x32      | 0x02      | 0x00      | 0x6b                 |
| RAPPEL PROFIL : PROFIL 1          | 0x33      | 0x00      | 0x00      | 0x68                 |
| RAPPEL PROFIL : PROFIL 2          | 0x33      | 0x01      | 0x00      | 0x69                 |
| RAPPEL PROFIL : PROFIL 3          | 0x33      | 0x02      | 0x00      | 0x6a                 |
| DIAPORAMA : DESACTIVE             | 0x34      | 0x00      | 0x00      | 0x6f                 |

| Fonction                     | Donnée[0] | Donnée[1] | Donnée[2]         | Somme de<br>contrôle |
|------------------------------|-----------|-----------|-------------------|----------------------|
| DIAPORAMA : ACTIVE           | 0x34      | 0x01      | 0x00              | 0x6e                 |
| QUALITE CAPTURE : NORMALE    | 0x37      | 0x00      | 0x00              | 0x6c                 |
| QUALITE CAPTURE : HAUTE      | 0x37      | 0x01      | 0x00              | 0x6d                 |
| QUALITE CAPTURE : SUPERIEURE | 0x37      | 0x02      | 0x00              | 0x6e                 |
| MISE AU POINT AUTOMATIQUE    | 0x40      | 0x00      | 0x00              | 0x1b                 |
| MENU                         | 0x41      | 0x00      | 0x00              | 0x1a                 |
| FLECHE - BAS                 | 0x42      | 0x00      | 0x00              | 0x19                 |
| FLECHE - HAUT                | 0x42      | 0x01      | 0x00              | 0x18                 |
| FLECHE - GAUCHE              | 0x42      | 0x02      | 0x00              | 0x1b                 |
| FLECHE - DROITE              | 0x42      | 0x03      | 0x00              | 0x1a                 |
| ENTREE                       | 0x43      | 0x00      | 0x00              | 0x18                 |
| GELER/ARRET                  | 0x44      | 0x00      | 0x00              | 0x1f                 |
| RETABLIR PAR DÉFAUT          | 0x45      | 0x00      | 0x00              | 0x1e                 |
| ZOOM -                       | 0x46      | 0x00      | 0x00              | 0x1d                 |
| ZOOM +                       | 0x46      | 0x01      | 0x00              | 0x1c                 |
| REINIT. ZOOM                 | 0x47      | 0x00      | 0x00              | 0x1c                 |
| PROCHE                       | 0x48      | 0x00      | 0x00              | 0x13                 |
| ELOIGNE                      | 0x48      | 0x01      | 0x00              | 0x12                 |
| LAMPE ETEINTE                | 0x49      | 0x00      | 0x00              | 0x12                 |
| LAMPE ALLUMEE                | 0x49      | 0x01      | 0x00              | 0x13                 |
| AUGMENTER SATURATION         | 0x4B      | 0x00      | 0x00              | 0x10                 |
| DIMINUER SATURATION          | 0x4B      | 0x01      | 0x00              | 0x11                 |
| VALEUR DE SATURATION         | 0x4B      | 0x02      | Valeur[ 1 ~ 255 ] | *1                   |
| SOURDINE ARRET               | 0x4C      | 0x00      | 0x00              | 0x17                 |
| SOURDINE MARCHE              | 0x4C      | 0x01      | 0x00              | 0x16                 |

## Tableau des instructions de requête RS-232

Format d'envoi : 0x52 + 0x0A + 0x01 + Donnée[0] + 0x53 + Somme de contrôle Format de réception : 0x53 + 0x0C + 0x01+ ReDonnée 0x52 + ReSomme de contrôle\*1

- \*1 : ReSomme de contrôle = 0x0C xor 0x01 xor ReDonnée[0] xor 0x52
- \*2 : Données reçues statut alimentation = 0x51 + 0xFF + 0x01 + 0x0A + 0x51 + 0xA5

| Fonction             | Donnée[0] | Somme de<br>contrôle | ReDonnée [0]           |
|----------------------|-----------|----------------------|------------------------|
| Valeur de rouge      | 0x02      | 0x5a                 | Valeur[ 0 ~ 255 ]      |
| Valeur de bleu       | 0x03      | 0x5B                 | Valeur[ 0 ~ 255 ]      |
| Statut alimentation  | 0.04      | OVEC.                | ETEINT [*2]            |
| Statut anmentation   | 0X04      | 0x5C                 | 1 : ALLUME             |
| Statut de la lampe   | 0x05      | 0x5D                 | 0 : ETEINTE 1: ALLUMEE |
|                      | 0x06      | 0x5E                 | 0 : Mode caméra        |
| Statut afficheur     |           |                      | 1 : Mode lecture       |
|                      |           |                      | 2 : PC-1 transfert     |
| Statut gelé          | 0x08      | 0x50                 | 0 : ETEINT 1: ACTIVE   |
| Valeur luminosité    | 0x0A      | 0x52                 | Valeur[ 1 ~ 64 ]       |
| Valeur contraste     | 0x0B      | 0x53                 | Valeur[ 1 ~ 32 ]       |
| Valeur de saturation | 0x0D      | 0x55                 | Valeur[ 1 ~ 32 ]       |

## Menu OSD

Le menu OSD se compose de 3 onglets: IMAGE, REGLAGES et SYSTEME.

| IMAGE      | Luminosité               | IMAGE      | Résolution de capture |
|------------|--------------------------|------------|-----------------------|
| PARAMETRES | Contraste                | PARAMETRES | Qualité de capture    |
| SYSTÈME    | Saturation               | SYSTÈME    | Type de capture       |
|            | Mode de prévisualisation |            | Intervalle de capture |
|            | Effets                   |            | Rangement             |
|            | Miroir                   |            | Formater              |
|            | Configuration Exposition |            | USB à PC              |
|            | Exposition manuelle      |            | Volume MIC            |
|            | Réglage des W.B.         |            | Chronomètre           |
|            | WB Bleu manuelle         |            | Intervalle de temps   |
|            | WB Rouge manuelle        |            |                       |
|            | Focus                    |            |                       |
|            |                          |            |                       |

IMAGE

REGLAGES

| IMAGE      | La langue                  |  |  |
|------------|----------------------------|--|--|
| PARAMETRES | Affichage de sortie        |  |  |
| SYSTÈME    | Sauvegarde                 |  |  |
|            | Enregistrer les paramètres |  |  |
|            | Rappel des réglages        |  |  |
|            | Papillotement              |  |  |
|            | Information                |  |  |
|            | Défaut                     |  |  |
|            |                            |  |  |

SYSTEME

### Navigation dans le menu et les sous-menus

- 1. Appuyez sur la touche **MENU** de la télécommande ou du panneau de commandes.
- 2. Appuyez sur ▶, ◄, ▲ et ▼ pour choisir une sélection dans la liste du menu.
- 3. Appuyez sur (+) pour faire une sélection.
- 4. Utilisez ▲ et ▼ pour régler un paramètre ou pour faire une sélection.
- 5. Appuyez sur (+) pour accéder au sous-menu.

### Image

| Écran de            | menu                                                                                                    |                 | Fonction                                                      |
|---------------------|----------------------------------------------------------------------------------------------------|-----------------|---------------------------------------------------------------|
| IMAGE<br>PARAMETRES | Luminosité<br>Contraste                                                                                                    | <b>+</b><br>125 | <b>Luminosité</b><br>Réglez la luminosité manuellement de 0 à |
| SYSTEME             | Saturation<br>Mode de prévisualisation<br>Effets<br>Miroir<br>Configuration Exposition<br>Exposition manuelle<br>Réglage des W B.<br>WB Bieu manuelle<br>WB Rouge manuelle | _               | 255.                                                          |
|                     | Focus                                                                                                    |                 |                                                               |

| IMAGE      | Luminosité               | +   |
|------------|--------------------------|-----|
| PARAMETRES | Contraste                | 128 |
| SYSTÈME    | Saturation               | -   |
|            | Mode de prévisualisation |     |
|            | Effets                   |     |
|            | Miroir                   |     |
|            | Configuration Exposition |     |
|            | Exposition manuelle      |     |
|            | Réglage des W.B.         |     |
|            | WB Bleu manuelle         |     |
|            | WB Rouge manuelle        |     |
|            | Focus                    |     |
|            |                          |     |

### Contraste

Réglez le contraste manuellement de 0 à 255, selon que l'environnement est lumineux ou sombre.

|  | IMAGE      | Luminosité               | +   | S |
|--|------------|--------------------------|-----|---|
|  | PARAMETRES |                          | 128 | R |
|  | SYSTÈME    | Saturation               | -   | 2 |
|  |            | Mode de prévisualisation |     | _ |
|  |            | Effets                   |     |   |
|  |            | Miroir                   |     |   |
|  |            | Configuration Exposition |     |   |
|  |            | Exposition manuelle      |     |   |
|  |            | Réglage des W.B.         |     |   |
|  |            | WB Bleu manuelle         |     |   |
|  |            | WB Rouge manuelle        |     |   |
|  |            | Focus                    |     |   |

### Saturation

Réglez la saturation manuellement de 0 à 255.

| Écran de   | Fonct                    |           |   |         |
|------------|--------------------------|-----------|---|---------|
| IMAGE      | Luminosité               | Normale   | ~ | Mode    |
| PARAMETRES |                          | Mouvement |   | Sélect  |
| SYSTÈME    | Saturation               |           |   | param   |
|            | Mode de prévisualisation |           |   | Norma   |
|            | Effets                   | Macro     |   | NOTING  |
|            | Miroir                   |           |   | Motio   |
|            | Configuration Exposition |           |   | d'imag  |
|            | Exposition manuelle      |           |   | Hauto   |
|            | Réglage des W.B.         |           |   | moillo  |
|            | WB Bleu manuelle         |           |   | meillet |
|            | WB Rouge manuelle        |           |   | Micros  |
|            | Focus                    |           |   | zoom    |

### ion

### de prévisualisation

ionnez parmi les divers étrages d'affichage des images.

al - réglez le gradient de l'image.

n (vidéo) – augmentez le nombre ies/seconde.

Qualité - haute résolution avec la ure qualité.

scope - réglage automatique du optique pour l'utilisation avec un microscope.

Macro – réglage pour des objets proches de la caméra.

Infini - réglage pour des objets éloignés.

| IMAGE      | Luminosité               | Couleur | ~ |
|------------|--------------------------|---------|---|
| PARAMETRES | Contraste                | NB      |   |
| SYSTÈME    | Saturation               | Négatif |   |
|            | Mode de prévisualisation |         |   |
|            | Effets                   |         |   |
|            | Miroir                   |         |   |
|            | Configuration Exposition |         |   |
|            | Exposition manuelle      |         |   |
|            | Réglage des W.B.         |         |   |
|            | WB Bleu manuelle         |         |   |
|            | WB Rouge manuelle        |         |   |
|            | Focus                    |         |   |

### Effets

Conversion de l'image : positive (couleurs normales), monochrome (noir et blanc) ou négative.

| IMAGE      | Luminosité               | ON  | ~ | Miroir                               |
|------------|--------------------------|-----|---|--------------------------------------|
| PARAMETRES | Contraste                | OFF |   | Sélectionner pour inverser l'image à |
| SYSTÈME    |                          |     |   | gauche ou à droite.                  |
|            | Mode de prévisualisation |     |   |                                      |
|            | Effets                   |     |   |                                      |
|            | Miroir                   |     |   |                                      |
|            | Configuration Exposition |     |   |                                      |
|            | Exposition manuelle      |     |   |                                      |
|            | Réglage des W.B.         |     |   |                                      |
|            | WB Bleu manuelle         |     |   |                                      |
|            | WB Rouge manuelle        |     |   |                                      |
|            | Focus                    |     |   |                                      |
|            |                          |     |   |                                      |

### Écran de menu

IMAGE

| IMAGE      | Luminosité               | AUTO     |
|------------|--------------------------|----------|
| PARAMETRES |                          | MANUEL 🗸 |
| SYSTÈME    |                          |          |
|            | Mode de prévisualisation |          |
|            | Effets                   |          |
|            | Miroir                   |          |
|            | Configuration Exposition |          |
|            | Exposition manuelle      |          |
|            | Réglage des W.B.         |          |
|            | WB Bleu manuelle         |          |
|            | WB Rouge manuelle        |          |
|            | Focus                    |          |

### Fonction

### Réglage de l'exposition

Sélectionnez AUTO pour régler automatiquement la balance des blancs et le paramètre d'exposition et corriger la couleur et la compensation d'exposition. Sélectionnez MANUAL pour activer les paramètres avancés pour l'exposition manuelle et balance des blancs.

# Exposition manuelle MANUEL - réglez mar

**MANUEL** - réglez manuellement l'exposition. L'exposition peut être réglée entre 0 et 99.

|            | Exposition manuelle      |        |   |                                            |
|------------|--------------------------|--------|---|--------------------------------------------|
|            | Réglage des W.B.         |        |   |                                            |
|            | WB Bleu manuelle         |        |   |                                            |
|            | WB Rouge manuelle        |        |   |                                            |
|            | Focus                    |        |   |                                            |
|            |                          |        |   |                                            |
|            |                          |        |   | Réglage de la balance des blancs           |
| IMAGE      | Luminosité               | AUTO   |   |                                            |
| PARAMETRES | Contraste                | MANUEL | ~ | Sélectionnez le réglage de la balance des  |
| SYSTÈME    | Saturation               |        |   | blancs pour différentes conditions         |
|            | Mode de prévisualisation |        |   | d'éclairage ou différentes températures de |
|            | Effets                   |        |   | coulour                                    |
|            | Miroir                   |        |   | couleul.                                   |
|            | Configuration Exposition |        |   | AUTO - réglage automatique de la balance   |
|            | Exposition manuelle      |        |   | des blancs.                                |
|            | Réglage des W.B.         |        |   | MANUEL - réglez manuellement le niveau     |
|            | WB Bleu manuelle         |        |   | do coulour. Sóloctionnoz Manuel nour       |
|            | WB Rouge manuelle        |        |   |                                            |
|            | Focus                    |        |   | balance des blancs.                        |
|            |                          |        |   |                                            |

| Écran de   | menu                     |     | F  |
|------------|--------------------------|-----|----|
|            |                          |     | B  |
| IMAGE      | Luminosité               | +   |    |
| PARAMETRES |                          | 112 | R  |
| SYSTÈME    | Saturation               | -   | ni |
|            | Mode de prévisualisation |     | 25 |
|            | Effets                   |     | 20 |
|            | Miroir                   |     |    |
|            | Configuration Exposition |     |    |
|            | Exposition manuelle      |     |    |
|            | Réglage des W.B.         |     |    |
|            | WB Bleu manuelle         |     |    |
|            | WB Rouge manuelle        |     |    |
|            | Focus                    |     |    |
|            |                          |     |    |

### onction

### Balance des blancs Bleu

Réglez manuellement le niveau de bleu. Le niveau de couleur peut être ajusté jusqu'à 255.

| IMAGE      | Luminosité               | +   |
|------------|--------------------------|-----|
| PARAMETRES | Contraste                | 113 |
| SYSTÈME    |                          | -   |
|            | Mode de prévisualisation |     |
|            | Effets                   |     |
|            | Miroir                   |     |
|            | Configuration Exposition |     |
|            | Exposition manuelle      |     |
|            | Réglage des W.B.         |     |
|            | WB Bleu manuelle         |     |
|            | WB Rouge manuelle        |     |
|            | Focus                    |     |

### Balance des blancs Rouge

Réglez manuellement le niveau de rouge. Le niveau de couleur peut être ajusté jusqu'à 255.

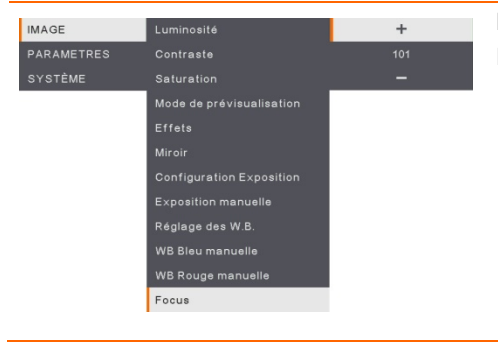

### Mise au point

Réglage manuel de la mise au point.

## Réglage

### Écran de menu

| IMAGE      | Résolution de capture | 13M     | ~ |
|------------|-----------------------|---------|---|
| PARAMETRES | Qualité de capture    | Normale |   |
| SYSTÈME    | Type de capture       |         |   |
|            | Intervalle de capture |         |   |
|            | Rangement             |         |   |
|            | Formater              |         |   |
|            | USB à PC              |         |   |
|            | Volume MIC            |         |   |
|            | Chronomètre           |         |   |
|            | Intervalle de temps   |         |   |

### Fonction

### Résolution de la capture

Sélectionnez la taille de la capture. Pour la valeur **13M**, la taille de résolution de la capture est 4208 X 3120.

Sélectionnez **Normal**, la taille de la capture est basée sur les paramètres de résolution.

| IMAGE      | Résolution de capture | Fine    | ~ |
|------------|-----------------------|---------|---|
| PARAMETRES | Qualité de capture    | Haute   |   |
| SYSTÈME    | Type de capture       | Normale |   |
|            | Intervalle de capture |         |   |
|            | Rangement             |         |   |
|            | Formater              |         |   |
|            | USB à PC              |         |   |
|            | Volume MIC            |         |   |
|            | Chronomètre           |         |   |
|            | Intervalle de temps   |         |   |

### Qualité de la capture

Sélectionnez le paramètre de compression de capture.

Sélectionnez **Supérieur** pour obtenir la meilleure compression de capture.

| IMAGE      | Résolution de capture | Simple     |   |
|------------|-----------------------|------------|---|
| PARAMETRES | Qualité de capture    | En continu | ~ |
| SYSTÈME    | Type de capture       |            |   |
|            | Intervalle de capture |            |   |
|            | Rangement             |            |   |
|            | Formater              |            |   |
|            | USB à PC              |            |   |
|            | Volume MIC            |            |   |
|            | Chronomètre           |            |   |
|            | Intervalle de temps   |            |   |

### Type de capture

Sélectionnez la taille de la capture. **Simple** - capture d'une seule image. **Continu** - capture d'images successives. Appuyez sur une touche quelconque pour interrompre la capture en continu. Sélectionnez **Continu** pour activer le réglage **Capture d'intervalle**.

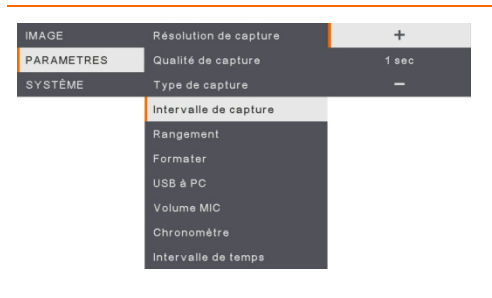

### Capture d'intervalle

Définir l'intervalle de temps pour la capture continue. La durée peut être réglée jusqu'à 600 secondes (10 min).

### Écran de menu

| IMAGE      | Résolution de capture | Interne  | ~ |
|------------|-----------------------|----------|---|
| PARAMETRES | Qualité de capture    | Carte SD |   |
| SYSTÈME    |                       | CIé USB  |   |
|            | Intervalle de capture |          |   |
|            | Rangement             |          |   |
|            | Formater              |          |   |
|            | USB à PC              |          |   |
|            | Volume MIC            |          |   |
|            | Chronomètre           |          |   |
|            | Intervalle de temps   |          |   |

### Fonction

### Stockage

Changez le lieu de stockage. Les enregistrements audio et vidéo ne peuvent être enregistrés que dans une mémoire intégrée, une carte de mémoire SD ou une clé USB.

#### IMAGE Résolution de capture Interne PARAMETRES Qualité de capture Carte SD SYSTÈME Type de capture Clé USB Intervalle de capture Rangement Formater USE à PC Volume MIC Chronomètre Intervalle de temps

#### Format

Formatez pour effacer toutes les données de la mémoire sélectionnée.

| IMAGE      |                       | Caméra    | ~ |
|------------|-----------------------|-----------|---|
| PARAMETRES | Qualité de capture    | Rangement |   |
| SYSTÈME    |                       |           |   |
|            | Intervalle de capture |           |   |
|            | Rangement             |           |   |
|            | Formater              |           |   |
|            | USB à PC              |           |   |
|            | Volume MIC            |           |   |
|            | Chronomètre           |           |   |
|            | Intervalle de temps   |           |   |

### USB à PC

Sélectionner le statut de l'AVerVision M90UHD lorsqu'il est connecté à l'ordinateur via un câble USB.

**Caméra** - peut être utilisée comme une webcam d'ordinateur ou, avec notre logiciel joint, pour l'enregistrement vidéo ou la capture d'images fixes.

**Storage** - transférez les photos capturées et les vidéos de la mémoire au disque dur de l'ordinateur.

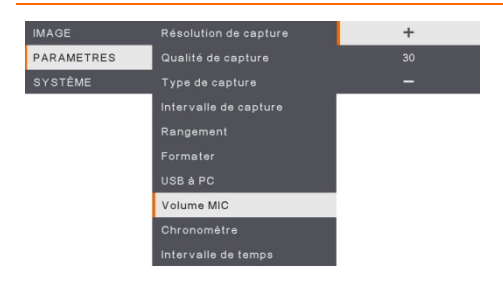

### Volume du micro

Réglez le volume d'entrée lors d'enregistrement de l'entrée audio USB.

| Écran de menu |                       |           |  |  |
|---------------|-----------------------|-----------|--|--|
| IMAGE         | Résolution de capture | Démarrage |  |  |
| PARAMETRES    | Qualité de capture    | Pause     |  |  |
| SYSTÈME       | Type de capture       | Arrét     |  |  |
|               | Intervalle de capture |           |  |  |
|               | Rangement             |           |  |  |
|               | Formater              |           |  |  |
|               | USB à PC              |           |  |  |
|               | Volume MIC            |           |  |  |
|               | Chronomètre           |           |  |  |
|               | Intervalle de temps   |           |  |  |

### Fonction

### Démarrage de la minuterie

Démarrez la minuterie. La minuterie amorce un comptage automatique, une fois que le décompte atteint zéro, et afficher le temps écoulé.

| IMAGE      | Résolution de capture |       |
|------------|-----------------------|-------|
| PARAMETRES | Qualité de capture    | Pause |
| SYSTÈME    |                       | Arrét |
|            | Intervalle de capture |       |
|            | Rangement             |       |
|            | Formater              |       |
|            | USB à PC              |       |
|            | Volume MIC            |       |
|            | Chronomètre           |       |
|            | Intervalle de temps   |       |
|            |                       |       |
|            |                       |       |
| IMAGE      | Résolution de capture | +     |
| DADAMETRES | · · · · · · ·         |       |

### Pause/Arrêt de la minuterie

Appuyez sur le bouton Menu pendant le compte à rebours pour mettre celui-ci en pause ou à l'arrêt.

| IMAGE      | Résolution de capture | +      | Intervalle |
|------------|-----------------------|--------|------------|
| PARAMETRES | Qualité de capture    | 60 min | Réglez la  |
| SYSTÈME    | Type de capture       | -      | heures.    |
|            | Intervalle de capture |        |            |
|            | Rangement             |        |            |
|            | Formater              |        |            |
|            | USB à PC              |        |            |
|            | Volume MIC            |        |            |
|            | Chronomètre           |        |            |
|            | Intervalle de temps   |        |            |
|            |                       |        |            |

#### Intervalle de minuterie

Réglez la durée de la minuterie jusqu'à 2 heures.

### Système

| IMAGE      | La langue                  | English    |
|------------|----------------------------|------------|
| PARAMETRES | Affichage de sortie        | 繁體中文       |
| SYSTÈME    | Sauvegarde                 | 日本語        |
|            | Enregistrer les paramètres | Deutsch    |
|            | Rappel des réglages        | Français 🗸 |
|            | Papillotement              | Español    |
|            |                            | 筒体中文       |
|            | Défaut                     | Italiano   |
|            |                            | Русский    |
|            |                            | Indonesia  |
|            |                            | Suomi      |
|            |                            | Polski     |

### Fonction

### Langue

Changez et sélectionnez une autre langue. M90UHD prend en charge jusqu'à 12 langues.

| IMAGE      | La langue                  | 3840×2160 @ 60 |
|------------|----------------------------|----------------|
| PARAMETRES | Affichage de sortie        | 3840×2160 @ 30 |
| SYSTÈME    | Sauvegarde                 | 1920×1080 🗸    |
|            | Enregistrer les paramètres | 1280×720       |
|            | Rappel des réglages        | 1024×768       |
|            | Papillotement              |                |
|            | Information                |                |
|            | Défaut                     |                |

### Affichage de sortie

Paramétrer la résolution pour l'affichage de l'image sur l'écran. La résolution du périphérique de sortie est détectée automatiquement et configurée à la résolution la plus élevée.

| IMAGE      | La langue                  | Carte SD |
|------------|----------------------------|----------|
| PARAMETRES | Affichage de sortie        | Clé USB  |
| SYSTÈME    | Sauvegarde                 |          |
|            | Enregistrer les paramètres |          |
|            | Rappel des réglages        |          |
|            | Papillotement              |          |
|            | Information                |          |
|            | Défaut                     |          |

### Sauvegarde

Copiez l'image de la mémoire interne à la carte SD ou au flash drive USB.

| IMAGE      | La langue                  | Profil 1 |
|------------|----------------------------|----------|
| PARAMETRES | Affichage de sortie        |          |
| SYSTÈME    | Sauvegarde                 |          |
|            | Enregistrer les paramètres |          |
|            | Rappel des réglages        |          |
|            | Papillotement              |          |
|            | Information                |          |
|            | Défaut                     |          |
|            |                            |          |

### Sauvegarde des réglages

Sauvegardez les réglages actuels (brillance, contraste, saturation, mode de prévisualisation, etc.) sous le n° de profil sélectionné.

| Écran de menu                  |                                                                                                    |                                  | Fonction                                                                        |  |
|--------------------------------|----------------------------------------------------------------------------------------------------|----------------------------------|---------------------------------------------------------------------------------|--|
| IMAGE<br>PARAMETRES<br>SYSTÊME | La langue<br>Affichage de sortie<br>Sauvegarde<br>Enregistrer les paramètres<br>Rappil des réglages<br>Papillotement<br>Information | Profil 1<br>Profil 2<br>Profil 3 | Rétablir les réglages<br>Restaurer les réglages du nº de profil<br>sélectionné. |  |
| IMAGE                          | Défaut<br>La langue                                                                                                    | 50Hz 🗸                           | Papillotement                                                                   |  |
| PARAMETRES                     | Affichage de sortie                                                                                                    | 60Hz                             | Sélectionnez 50 Hz ou 60 Hz, Certains                                           |  |

Sélectionnez 50 Hz ou 60 Hz. Certains écrans ne peuvent pas prendre en charge des fréquences d'actualisation élevées. L'image clignotera quelques instants lorsque vous changerez la fréquence□ d'actualisation du signal de sortie.

### Informations

Affichage des informations produit.

| 🔒 à propo | \$                      |
|-----------|-------------------------|
| MODÈLE    | M90UHD                  |
| VERSION   | 54,000.03               |
| FLASH     | 080CPM50-FJC 2006291658 |
| EUP       | 080CPM50-FJD 2005251500 |
| AF        | 080CPM50-FJE 2006081600 |

| NON    |
|--------|
|        |
|        |
| nètres |
|        |
|        |
|        |
|        |
|        |

Information

Papillotement

SYSTÈME

IMAGE

SYSTÈME

### Défaut

Restaurer tous les paramètres à leurs valeurs d'usine. Toutes les sauvegardes existantes seront supprimées.

## Lecture

Vous pouvez utiliser la fonction de lecture pour configurer les images ou vidéos enregistrées.

| Écran d  | e menu                                               |                                  | Fonction                                                                                                    |
|----------|------------------------------------------------------|----------------------------------|----------------------------------------------------------------------------------------------------|
| PLAYBACK | Diaporama<br>Intervalle<br>Rangement<br>Effacer tout | Démarrage<br>Arrét               | <b>Diaporama</b><br>Démarrer ou arrêter le diaporama.                                                                                          |
| PLAYBACK | Diaporama<br>Intervalle<br>Rangement<br>Effacer tout | +<br>1 sac<br>—                  | Intervalle<br>Régler l'intervalle avant l'affichage de la<br>photo ou vidéo suivante.                                                          |
| PLAYBACK | Diaporama<br>Intervalle<br>Rangement<br>Effacer tout | Interne<br>Carte SD 🗸<br>Clé USB | <b>Stockage</b><br>Choisissez les images ou les vidéos du<br>stockage, y compris de la mémoire intégrée<br>intégré, la carte SD ou la clé USB. |
| PLAYBACK | Disporama<br>Intervalle<br>Rangement<br>Effacer tout | NON<br>Oui                       | Effacer tout<br>Sélectionnez cette option pour effacer toutes<br>les images ou vidéos enregistrées.                                            |

# Transférez des images / vidéos capturées sur un ordinateur.

Cela vous permet de transférer l'image capturée depuis la mémoire intégrée, du lecteur SD ou USB vers un ordinateur.

Deux manières d'enregistrer des images / vidéos :

- a. Mémoire intégrée + carte SD
- b. Mémoire intégrée + clé USB

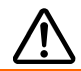

Les instructions ci-dessous **DOIVENT** être lues et suivies **AVANT** de brancher le câble USB.

1. Il FAUT définir USB sur PC comme STORAGE avant de connecter le câble USB.

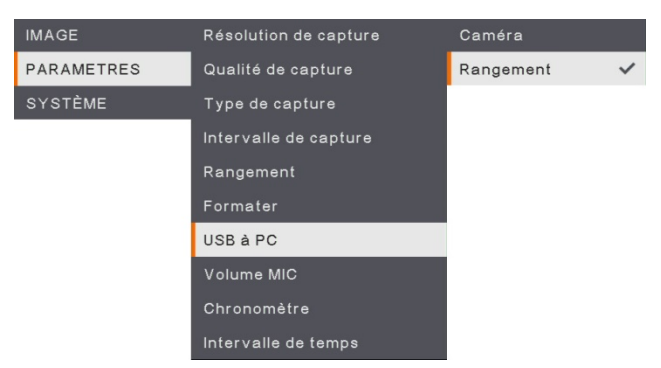

- Connectez le câble USB lorsque «Mass Storage» apparaît à l'angle inférieur droit de l'écran de présentation.
- Lors de la connexion du câble USB, le système détectera automatiquement le nouveau disque amovible. Vous pouvez désormais transférer les images ou vidéos capturées de la <u>mémoire intégrée de l'UM90UHD, de la carte SD ou du lecteur USB</u> vers le disque dur de l'ordinateur.

## **Caractéristiques techniques**

Image

| Capteur            | 1/3 06" CMOS                                            |
|--------------------|---------------------------------------------------------|
| Capteur            | 1/3.00 CMC3                                             |
| Nombre de pixels   | 13 Méga                                                 |
| Cadence d'images   | 60 images par seconde (max.)                            |
| Balance des blancs | Auto/manuelle                                           |
| Exposition         | Auto/manuelle                                           |
| Mode image         | Normal, Vidéo, Haute qualité, Microscope, Macro, Infini |
| Effet              | Couleur/N/B/Négatif                                     |
| Sortie RVB         | 1280×720, 1024×768, 1080P                               |
| Sortie HDMI        | 4К, 1080р, 720р                                         |
| Capture d'image    | 200 images                                              |

### Optique

| Mise au point        | Auto / manuelle                                         |
|----------------------|---------------------------------------------------------|
| Zone de prise de vue | 420 x 315mm                                             |
| Zoom                 | Total zoom 322x (zoom optique 14x + zoom numérique 23x) |

### Alimentation

| Source d'alimentation      | CC 5V/3A, CA 100-240V, 50-60Hz            |
|----------------------------|-------------------------------------------|
| Consommation<br>électrique | 10 W (lampe allumée); 9 W (lampe éteinte) |

### Éclairage

| Type de lampe | LED |
|---------------|-----|
|               |     |

### Entrée/Sortie

| Entrée HDMI                   | OUI (HDMI, transfert)                                          |
|-------------------------------|----------------------------------------------------------------|
| Sortie HDMI                   | OUI (HDMI, transfert)                                          |
| Entrée VGA                    | OUI (15 broches D-sub, transfert)                              |
| Sortie VGA                    | OUI (15 broches D-sub, transfert)                              |
| Port USB-A                    | 1 (Type A pour clé USB)                                        |
| Port USB-B                    | 1 port Mini-B                                                  |
| MIC                           | Intégré                                                        |
| Emplacement de la<br>carte SD | 1 (carte Micro SD, 32 Go)                                      |
| Ligne out                     | Prise pour écouteurs                                           |
| Microphone                    | Entrée MIC                                                     |
| Entrée 5 VCC                  | Jack alimentation                                              |
| Sécurité Kensington           | OUI                                                            |
| *RS-232 (en option)           | Prise mini-DIN (utilisez un câble adaptateur RS 232 en option) |

Dimensions

| En service | 481,3mm (L) x 159mm (I) x 469,9mm (H) |
|------------|---------------------------------------|
| Plié       | 319,0mm (L) x 176mm (I) x 112mm (H)   |
| Poids      | 2.2 +/- 0,5 Kg (environ 5.732 lbs)    |

Stockage externe

| Carte micro SD | Max 32 Go (FAT32) |
|----------------|-------------------|
| Clé USB        | Max 32 Go (FAT32) |

\*Notez que cette caractéristique est fonction de la commande.

## Guide de dépannage

Cette section contient des informations importantes qui peuvent vous aider à résoudre les problèmes les plus fréquents avec l'AVerVision M90UHD.

### Il n'y a aucune image sur l'écran de présentation.

- 1. Vérifiez toutes les connexions en suivant les instructions de ce manuel.
- 2. Vérifiez les réglages de l'appareil d'affichage de sortie
- Si vous faites une présentation depuis un ordinateur portable ou PC au moyen d'un appareil d'affichage en sortie, vérifier le branchement du câble depuis la sortie RGB (VGA) de l'ordinateur vers l'entrée RGB de l'AVerVision M90UHD et assurez-vous que l'AVerVision M90UHD soit en mode PC.
- 4. Pour la sortie d'affichage HDMI, un délai survient en attendant que le périphérique d'affichage et le M90UHD se synchronisent. Patientez environ 4 à 7 secondes jusqu'à ce que vous voyiez l'image de la caméra sur l'écran.

### L'image sur l'écran de présentation est déformée ou est floue.

- 1. Remettez aux valeurs d'usine tous les paramètres qui auraient pu être modifiés. Appuyez sur **DEFAULT** de la télécommande ou sélectionnez Default à l'onglet Basic du menu OSD.
- 2. Utilisez les fonctions de menu Luminosité et Contraste pour réduire la déformation si possible.
- 3. Si l'image est floue ou n'est pas au point, appuyez sur le bouton Mise au point automatique du panneau de commande ou de la télécommande.

### Il n'y a aucun signal d'ordinateur sur l'écran de présentation.

- 1. Vérifiez toutes les connexions de câble entre l'appareil d'affichage, l'AVerVision M90UHD et votre PC.
- 2. Connectez d'abord votre PC à l'AVerVision M90UHD avant d'allumer votre PC.
- Pour un ordinateur portable, appuyez plusieurs fois de suite sur FN+F5 pour naviguer parmi les modes d'affichage et afficher l'image de l'ordinateur sur l'écran de présentation. Pour toute commande différente, veuillez vous référer au manuel de votre ordinateur portable.

## L'écran de présentation ne montre pas exactement l'image du bureau de mon PC ou de mon portable après que je change du mode Caméra au mode PC.

- 1. Retournez sur votre PC ou portable, mettez la souris sur le bureau et cliquez sur le bouton droit, puis choisissez « Propriétés » ; choisissez l'onglet « Réglages », cliquez sur « 2 » moniteurs et cochez la case « Agrandir mon bureau de Windows sur ce moniteur ».
- 2. Puis retournez sur votre PC ou portable, remettez la souris sur le bureau et cliquez de nouveau sur le bouton droit.
- Cette fois, choisissez « Options graphiques » puis « Envoyer vers », puis « Intel® double affichage cloné » puis choisissez « Moniteur + portable ».
- 4. Lorsque vous suivez ces étapes, vous devriez voir la même image du bureau sur votre PC ou votre portable et sur votre écran de présentation.

### L'AVerVision M90UHD ne détecte pas la clé USB insérée.

Assurez-vous que la clé USB est correctement insérée et au format correct. Seul FAT32 est pris en charge.

## Garantie limitée

AVer Information Inc. (« AVer ») garantit et ce pour la période suivant la date de l'achat dudit produit et son éventuelle prolongation, telles que définies dans la section « Warranty Period of AVer Product Purchased (Période de garantie du produit AVer acheté) », que le produit en question (« Produit ») est conforme à la documentation d'AVer et que sa fabrication et ses composants ne présentent pas de défaut matériel ni de défaut de fabrication, sous réserve d'une utilisation normale. « Vous », dans le cadre de ce contrat, correspond à vous en tant qu'individu ou qu'entreprise responsable de l'installation et de l'utilisation du Produit. La présente garantie limitée s'applique uniquement à Vous, l'acheteur d'origine. Sauf pour ce qui suit, le Produit est fourni « TEL QUEL ». En aucun cas AVer ne garantie que vous serez capable d'utiliser le Produit sans problèmes ou interruptions, ou que le Produit conviendra à vos besoins. Votre seul recours et l'entière responsabilité de AVer dans ce paragraphe sera, selon AVer. la réparation ou le remplacement du Produit par un produit similaire ou équivalent. Cette garantie ne s'applique pas aux (a) Produits dont le numéro de série a été effacé, modifié ou enlevé et aux (b) cartons, boîtiers, piles, cabinets, cassettes et autres accessoires utilisés avec ce produit. Cette garantie ne s'applique pas aux Produits qui ont été endommagés, détériorés ou qui fonctionnent mal suite à (a) un accident, un abus, la négligence, le feu, l'eau, les éclairs ou tout autre acte naturel, une utilisation commerciale ou industrielle, une modification interdite ou le non-respect des instructions fournies avec ledit Produit, (b) un abus de service par une personne autre que les représentatifs du fabriquant, (c) des dommages pendant le transport (ces réclamations doivent être faites auprès de la compagnie de transport), ou (d) toute autre cause qui n'est pas causée par un défaut matériel. La Durée de la Garantie de tout produit réparé ou remplacé sera la durée la plus longue entre (a) la Durée de la Garantie d'origine et (b) trente (30) jours à partir de la date de réception du produit réparé ou de remplacement.

### Limitation de la garantie

AVer ne donne aucune garantie à un tiers. Vous êtes responsable pour tous les dommages, demandes, accords, dépenses et coûts d'avocat associés à une plainte déposée contre Vous puisque vous êtes le seul responsable de votre utilisation, correcte ou non, de ce Produit. Cette garantie n'est valide que si ce Produit a été installé, opéré, utilisé et entretenu en accordance avec les instructions de AVer. En particulier, cette garantie ne couvre pas les dommages causés par (i) des accidents, des évènements physiques, électriques ou électromagnétiques inhabituels, la négligence ou l'utilisation incorrecte, (ii) des fluctuations dans l'alimentation électrique hors du contrôle de AVer, (iii) l'utilisation du Produit avec des accessoires ou des attachements non recommandés par AVer ou ses agents agréés ou (iv) l'installation, la modification ou la réparation de ce Produit par n'importe qui autre que AVer ou l'un de ses agents agréés.

### Décharge de responsabilité

SAUF DANS LES CAS EXPRESSÉMENT SPÉCIFIÉS DANS LA PRÉSENTE GARANTIE ET DANS LES LIMITES AUTORISÉES PAR LA LOI, AVER DÉCLINE TOUTE LES AUTRES RESPONSABILITÉS DE GARANTIE POUR CE PRODUIT, QU'ELLE SOIT EXPLICITE OU IMPLICITE, RÈGLEMENTAIRE OU AUTRE, INCLUANT SANS RESTRICTIONS LA SATISFACTION DE LA QUALITÉ, L'APTITUDE À L'UTILISATION, AU FONCTIONNEMENT AINSI QUE LES GARANTIES IMPLICITES D'APTITUDE À LA COMMERCIALISATION ET D'ADÉQUATION À UN USAGE PARTICULIER OU LE RESPECT DES DROITS DE TIERS.

### Limitation de responsabilité

EN AUCUN CAS AVER NE POURRA ÊTRE TENU RESPONSABLE D'ÉVENTUELS DOMMAGES QUE CE SOIT, DIRECTS, INDIRECTS, ACCIDENTELS, SPÉCIAUX, EXEMPLAIRES, PUNITIFS OU CONSÉCUTIFS, INCLUANT SANS RESTRICTIONS, LA PERTE DE PROFITS, DE DONNÉES, DE PRODUCTION, DE L'USAGE, LES INTERRUPTIONS DE COMMERCE, L'OBTENTION DE BIENS OU DE SERVICES DE REMPLACEMENT DÉCOULANT DE OU ASSOCIÉ À CETTE GARANTIE LIMITÉE, OU DE L'UTILISATION OU DES PERFORMANCES DE N'IMPORTE QUEL PRODUIT MÊME SI LA POSSIBILITÉ DE TELS DOMMAGES EST STIPULÉE DANS LE CONTRAT OU LE DROIT, INCLUANT SANS RESTRICTIONS LA NÉGLIGENCE OU N'IMPORTE QUELLE AUTRE THÉORIE LÉGALE, MÊME SI AVER A ÉTÉ AVERTI DE LA POSSIBILITÉ DE TELS DOMMAGES. L'UNIQUE ET ENTIÈRE RESPONSABILITÉ DE AVER, DANS LE CAS D'UN DOMMAGE DE QUELQUE SORTE QUE CE SOIT ET CELA MALGRÉ LA FORME D'ACTION PRISE, NE DÉPASSERA JAMAIS LE MONTANT PAYÉ PAR VOUS VERS AVER POUR L'ACHAT DU PRODUIT EN QUESTION.

### Lois en vigueur et vos droits

Cette garantie vous confère des droits réglementaires spécifiques auxquels pourront éventuellement s'ajouter d'autres droits en fonction des lois en vigueur. Ces droits varient d'une région à l'autre.

| ١. |   | . • |
|----|---|-----|
|    |   | _   |
|    | - |     |
|    |   | _   |
|    |   | _   |
|    |   | _   |

Pour la période de garantie, reportez-vous à la carte de garantie.